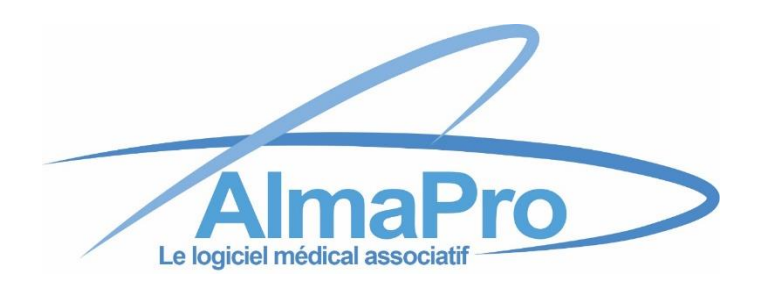

# Configuration de l'accès distant

Si vous utilisez encore l'ancienne version suivre ce guide d'installation cliquez ici

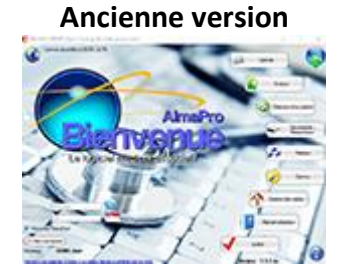

#### Nouvelle version 4

| <br>N                       | maPro >                                                                                                    |  |
|-----------------------------|----------------------------------------------------------------------------------------------------|--|
| (and the second             | A Brades autopen                                                                                                    |  |
| And other and a little with | And an interface                                                                                                    |  |
| No. of Concession, Name     | and a second second sec |  |
|                             | Recordson Party of Control of Control of Con |  |
| 1000                        |                                                                                                    |  |
|                             |                                                                                                    |  |

ALMA ASSOCIATION POUR UN LOGICIEL MÉDICAL ASSOCIATIF

# **Configuration de l'accès distant dans AlmaPro**

(Documentation du 08 11 2021)

L'accès distant permet d'accéder au fichier patient du cabinet à partir de votre domicile ou ailleurs en utilisant votre connexion internet avec un ordinateur sur lequel est installé AlmaPro. Vous accéderez au logiciel AlmaPro mais pas aux autres informations se trouvant sur votre ordinateur.

Il est aussi possible de passer par Teamviewer pour prendre la main sur votre ordinateur à condition qu'il soit allumé (comme pour l'accès distant) et que personne ne travaille sur l'ordinateur. La configuration est plus simple et plus rapide et permet de prendre la main sur tout l'ordinateur. Par contre avec Teamviewer si vous lancez une impression à partir d'AlmaPro elle sera imprimée au cabinet et il ne sera pas possible d'utiliser votre lecteur de carte vitale. Procédure pour accéder à votre ordinateur par Teamviewer <u>cliquez ici</u>

La rapidité de l'accès distant dépendra de votre débit internet ; celui du lieu où vous vous trouvez, mais également celui de votre cabinet.

L'accès distant vous donnera accès à l'ensemble de vos données dans AlmaPro et vous permettra de saisir des données, d'éditer vos ordonnances, d'intégrer des documents, etc. qui seront directement sauvegardés dans le fichier patient du cabinet. Il n'est pas nécessaire de restaurer une sauvegarde ou synchroniser les bases lorsqu'on revient au cabinet.

#### Carte des sociétés informatiques ayant déjà installé AlmaPro

La hotline d'AlmaPro ne pourra vous assister pour la configuration de l'accès distant. Pour cette configuration il faut être cabinet et accéder à la box ADSL. Cette installation nécessite de bonnes connaissances en informatique nous vous recommandons de passer par votre prestataire informatique. Afin de faciliter l'installation aux utilisateurs ne voulant pas le faire eux-mêmes, une carte des sociétés informatiques maîtrisant l'installation du logiciel AlmaPro, après l'avoir déjà installé chez des confrères, est accessible : <u>https://framacarte.org/m/75967</u>

Pour tester et finaliser votre configuration, il faudra faire parvenir à notre service technique les informations ci-dessous afin de les intégrer dans nos serveurs pour que votre accès distant fonctionne. Tant que notre service technique ne vous a pas envoyé l'identifiant et le mot de passe pour activer l'accès distant il ne sera pas utilisable.

Pour valider la configuration de votre accès distant, envoyez les informations ci-dessous à notre service technique sur cette adresse mail : <u>technique@almapro.org</u>

Votre adresse IP, il est possible de la connaître à l'aide de ce site : <u>http://www.my-ip-address.net/fr</u> Votre login et mot de passe FTP (celui que vous aurez configuré) Votre nom et prénom

#### **Recommandation pour installer l'Accès distant :**

- Utiliser la même version d'AlmaPro sur les 2 postes : Poste "Domicile/visite" et poste Serveur du cabinet.
- Il faut utiliser la version de "<u>FileZilla Server v0.9.59</u>" disponible sur nos serveurs. Pour la télécharger, <u>cliquez ici</u>. Celle disponible sur le site FileZilla est plus récente, la procédure d'installation est différente.
- Ne pas installer " <u>FileZilla Server v0.9.59</u>" sur le poste "Domicile/visite", il faut l'installer <u>uniquement</u> <u>sur le poste serveur</u> du cabinet.
- > Le poste serveur doit être allumé lorsque vous souhaitez vous connecter à distance.
- Lorsque vous faites des tests, le poste "Domicile/visite" ne doit pas se trouver dans le même endroit que le poste serveur (il doit être connecté sur une box différente).
- Si votre accès distant ne fonctionne pas, essayez en désactivant l'antivirus.

### L'ouverture du port "21" dans le pare-feu est à réaliser sur le serveur.

Sélectionnez le bouton Démarrer.

Sélectionnez Paramètres Kise à jour et sécurité > Sécurité Windows > Pare-feu et protection réseau Cliquer sur "Paramètres avancés" au bas de la fenêtre

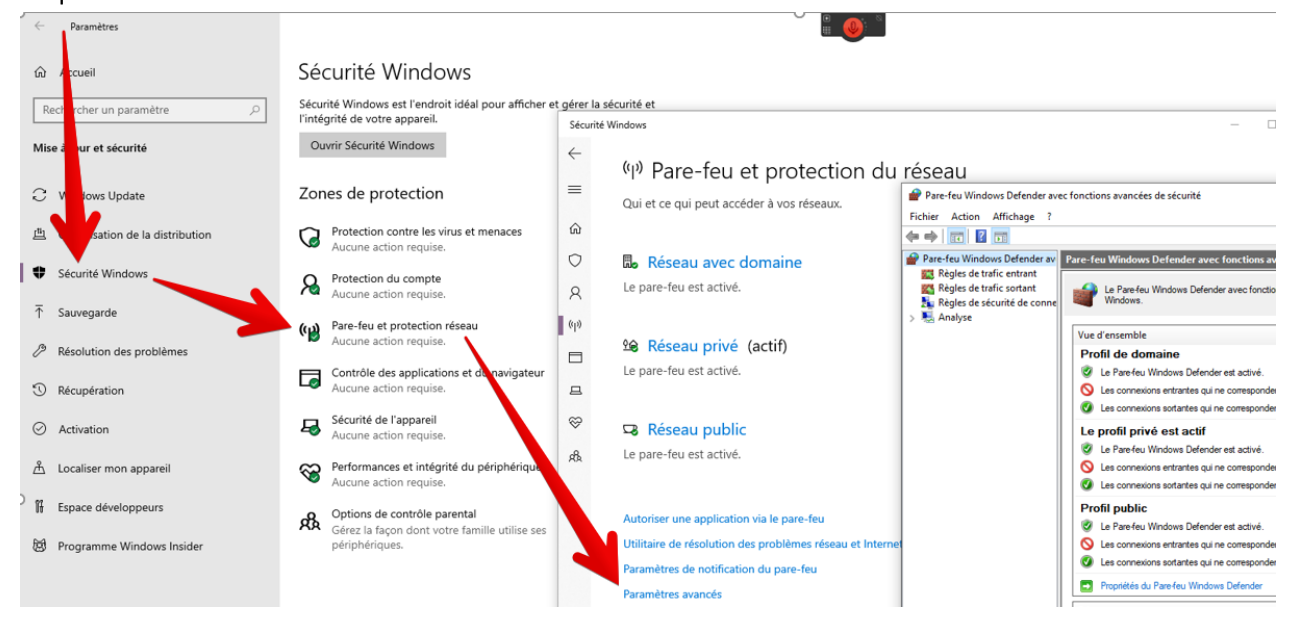

Cliquersur "Règles de trafic entrant" puis sur "Nouvelle Règle..."

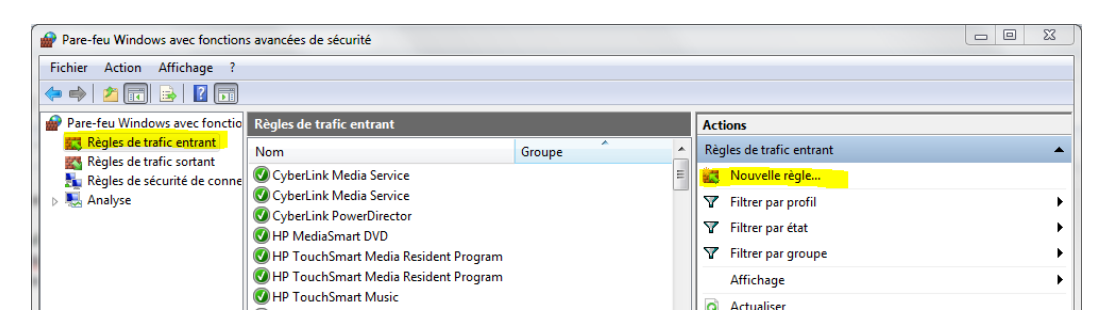

Sélectionner la case "Port" et cliquer sur suivant

Cocher la case "TCP" dans "Port locaux spécifiques"

indiquer "21" puis cliquer sur "Suivant"

| 🔗 Assistant Nouvelle règle                                                         | de trafic entrant                                                                                                    | 🛪 🔐 Assistant Nouvelle règi                                               | le de trafic entrant                                                                                                    | ×     |
|------------------------------------------------------------------------------------|----------------------------------------------------------------------------------------------------|---------------------------------------------------------------------------|----------------------------------------------------------------------------------------------------|-------|
| Type de règle<br>Sélectionnez le type de règle de                                  | e pare-feu à créer.                                                                                                    | Protocole et ports<br>Spécifiez les protocoles et les                     | ports auxquels s'applique cette règle.                                                                                                    |       |
| Etapes :<br>a Type de règle<br>a Protocole et pots<br>a Action<br>a Profi<br>a Nom | Our lype de régle voulez-vous créer ?         Pagramme         Régle qui contrôle les connexions d'un programme. <ul> <li>Part</li> <li>Prédéfraire :</li> <li>Michage sams fit</li> <li>Régle qui contrôle les connexions lées à l'utilisation de Windows.</li> </ul> <ul> <li>Prédéfraire :</li> <li>Régle qui contrôle les connexions lées à l'utilisation de Windows.</li> </ul> <ul> <li>Présennalisée.</li> </ul> | Etapes :<br>Type de règle<br>Protocole et ports<br>Acton<br>Profil<br>Nom | Cette règle s'applique+elle à TCP ou UDP ?<br>① LCP<br>① LDP<br>Cette règle s'applique+elle à tous les pots locaux ou à des pots locaux spécifiques ?<br>① Tous les ports locaux<br>② Ports locaux gpécifiques : 21<br>Exemple : 80, 443, 5000-5010 | nuler |
|                                                                                    | ≤ Précédent Suivant > Annule                                                                                                    | Br                                                                        | Tuesday anTaxis                                                                                                    |       |

#### Cocher "Autoriser la connexion"

#### Cocher les trois profils "Domaine", "Privé" et "Public" pour cette règle et cliquer sur "Suivant"

| 💣 Assistant Nouvelle règle d                                                        | de trafic entrant                                                                                                    | ×                                                                                                    |                                               |       |
|-------------------------------------------------------------------------------------|----------------------------------------------------------------------------------------------------|----------------------------------------------------------------------------------------------------|-----------------------------------------------|-------|
| Action<br>Spécifiez une action à entreprend                                         | dre lorsqu'une connexion répond aux conditions spécifiées dans la règle.                                                                                                    | 💣 Assistant Nouvelle rë<br><b>Profil</b>                                                                               | ègle de trafic entrant                        | ×     |
| Etapes :<br>• Type de règle<br>• Protocole et ports<br>• Action<br>• Profi<br>• Nom | Quelle action entreprendre lorsqu'une connexion répond aux conditions spécifiées ? <ul> <li>Autoriser la connexion</li> <li>Bas comprend les connexions qui sont protégées par le protocole lPsec, ainsi que celles qui sont protégées par le protocole lPsec, ainsi que celles qui sont protégées par le protocole lPsec, ainsi que celles qui sont protégées par le protocole lPsec, ainsi que celles qui sont protégées de securité de protocole lPsec. Les connexions aont récuritées à l'aide de protocole lPsec. Les connexions avoit récuritées à l'aide de protocole lPsec. Les connexions avoit récuritées à l'aide de protocole lPsec.</li></ul> | Specificz les profils auxquelé<br>Étapes :<br>• Type de règle<br>• Protocole et ports<br>• Action<br>• Profil<br>• Nom | s a applique cette règle est elle appliquée ? |       |
|                                                                                     | ≤ Précédent Suiyant > Annuler                                                                                                    |                                                                                                    | ≤ Précédent Sutyant > An                      | nuler |

Pour le nom, indiquer : FPT et cliquer sur "Terminer"

| Nom         Expes:         • Type de rågle         • Protocole et ports         • Action         • Profit         • Nom         © Ecoription (facultatif):                                                                                                    | 💣 Assistant Nouvelle règle d         | le trafic entrant          | ×     |
|----------------------------------------------------------------------------------------------------|--------------------------------------|----------------------------|-------|
| Spécifier le nom et la description de cette règle.  Etages :  Action Profi Nom Um : FTP Description facultatif):  Serviption facultatif):  Serviption facultatif): Serviption facultatif): Serviption facultatif): | Nom                                  |                            |       |
| Etapes :<br>• Type de règle<br>• Protocole et pots<br>• Action<br>• Pofil<br>• Nom<br>Pescription (facultatif) :<br>                                                                                                    | Spécifier le nom et la description d | de cette règle.            |       |
| <ul> <li>Type de règle</li> <li>Protocole et ports</li> <li>Action</li> <li>Profit</li> <li>Nom</li> <li>FTP</li> <li>Nom</li> <li>Description (facultatif) :</li> </ul>                                                                                                    | Étapes :                             |                            |       |
| Protocole et pots Action Profi Profi Nom                                                                                                    | Type de règle                        |                            |       |
| <ul> <li>Action</li> <li>Profil</li> <li>Nom</li> <li>              Escription ∮acuitaté):</li></ul>                                                                                                    | Protocole et ports                   |                            |       |
| Profit       Nom     FTP       Description (facultatif):                                                                                                    | Action                               |                            |       |
| Nom       Description f(acultatf):                                                                                                    | Profil                               | Nom :<br>ETP               | -     |
| Qescription (facultatf) :                                                                                                    | Nom                                  |                            |       |
| <u>≤</u> Précédent Ieminer Annuler                                                                                                    |                                      | Description (facultatif) : |       |
| ≤ Précédent Ieminer Annuler                                                                                                    |                                      |                            |       |
| ≤ Précédent Ieminer Annuler                                                                                                    |                                      |                            |       |
| ≤ Précédent Ieminer Annuler                                                                                                    |                                      |                            |       |
| ≤ Précédent Ieminer Annuler                                                                                                    |                                      |                            |       |
| ≤ Précédent Ieminer Annuler                                                                                                    |                                      |                            |       |
| ≤ Précédent Ieminer Annuler                                                                                                    |                                      |                            |       |
| ≤ Précédent Ierminer Annuler                                                                                                    |                                      |                            |       |
| ≤ Précédent Ierminer Annuler                                                                                                    |                                      |                            |       |
| ≤ Précédent Ierminer Annuler                                                                                                    |                                      |                            |       |
| ≤ Précédent Ierminer Annuler                                                                                                    |                                      |                            |       |
| ≤ Précédent Ieminer Annuler                                                                                                    |                                      |                            |       |
|                                                                                                    |                                      | - Drésédant Taminar Ann    | u der |
|                                                                                                    |                                      | ≤ Precedenteminer Ann      | luler |

# Configuration du pare-feu Windows ouverture MySQL "3306"

#### L'ouverture du port "3306" dans le pare-feu est aussi à réaliser sur le serveur.

Vous devez aussi ouvrir le port "3306" pour la connexion MySQL

Normalement, si vous travaillez déjà en réseau poste client/serveur, cette règle est déjà créée. Si vous travaillez en monoposte, il faut aussi ouvrir le port "**3306**" en créant la règle suivante : Nom : **MySQL** Port : **3306** Type : **TCP** 

#### Procédure pour ouvrir le port 3306, cliquez ici

#### **Configuration des autres box ADSL**

Ce document ne traite que de la LiveBox. Il nous est impossible de faire une documentation pour toutes les BOX ADSL. Merci de vous référer aux documentations disponibles sur internet en fonction de votre BOX (cependant le fonctionnement est souvent très proche).

Exemple pour la Freebox : https://www.samn0.fr/index.php/freebox-server-nat

Exemple recherche sur Google pour Free : Google

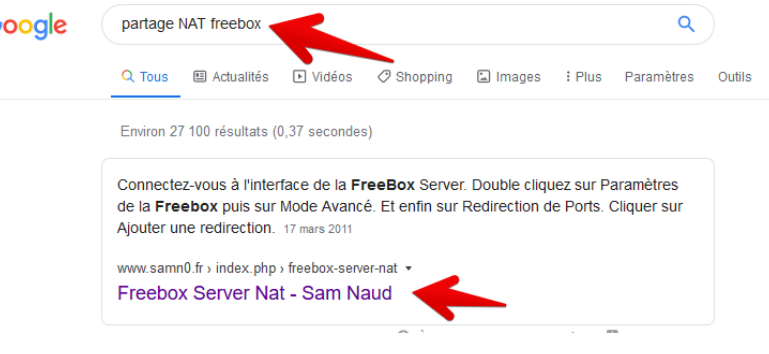

#### Configuration de la box ADSL Orange

#### Sur le poste serveur de votre cabinet

Pour accéder à la configuration de votre box ADSL il faut lancez votre navigateur internet puis taper dans la barre d'adresse en haut l'adresse IP permettant de s'y connecter : **192.168.1.1** 

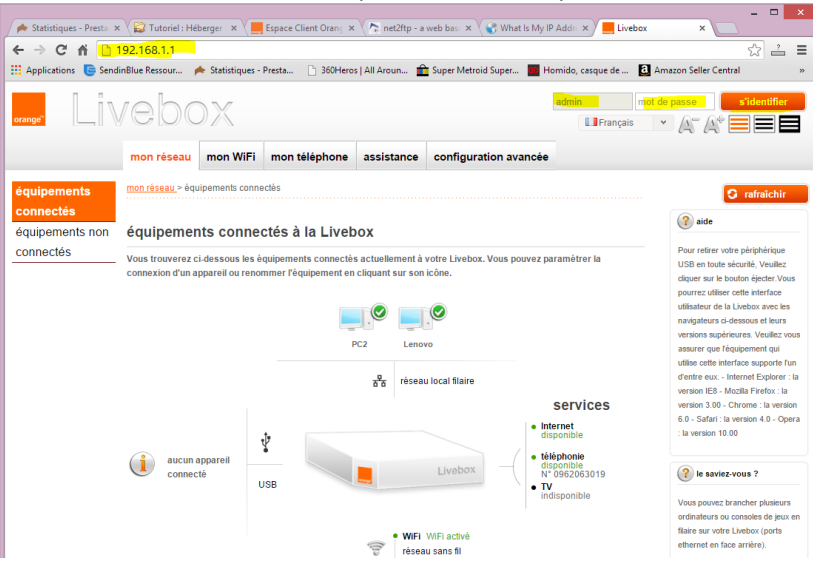

#### Indiquez l'identifiant (login) : **admin** Et le mot de passe : **admin**

Pour accéder à la fenêtre de configuration de votre box ces informations peuvent être différentes. Elles sont en général notées sur une étiquette au dos de votre box ADSL. Si ce n'est pas le cas, contactez votre fournisseur d'accès pour avoir ces informations.

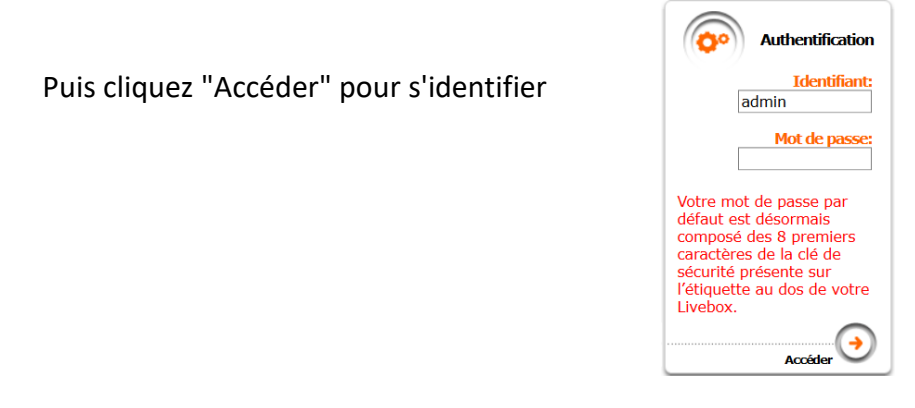

Attention, il existe deux interfaces :

- Nouvelle interface (Livebox 4 et plus / Fibre)
- Ancienne interface (Autre)

# Ancienne interface

Cliquez sur "Configuration avancée"

## Puis cliquez sur "NAT/PAT"

| Applications            | 🕒 Sendir | Blue Ressour                        | 🔶 Statistiques -                  | Presta                        | ) 360Heros   A                    | ll Aroun 💼 :                       | Super Metroid Sup                          | er 圆 Homi                          | do, casque de                 | a Am |
|-------------------------|----------|-------------------------------------|-----------------------------------|-------------------------------|-----------------------------------|------------------------------------|--------------------------------------------|------------------------------------|-------------------------------|------|
| orange <sup>™</sup>     | _iv      | vebo                                | ЭX                                |                               |                                   |                                    |                                            |                                    | Français                      | ~    |
|                         |          | mon réseau                          | mon WiFi                          | mon télé                      | phone a                           | ssistance                          | configuration                              | avancée                            |                               |      |
| configuratio<br>réseau  | n        | configuration ava                   | incée > configura                 | <u>ation réseau</u> >         | NAT/PAT                           |                                    |                                            |                                    |                               |      |
| configuration           |          | réseau                              |                                   |                               |                                   |                                    |                                            |                                    |                               |      |
| accès à dista           | ince     | DHCP                                | NAT/PAT                           | DNS                           | UPnP                              | DynDNS                             | DMZ                                        | NTP                                |                               |      |
| utilisateur             |          | Configuration de                    | s règles de NA                    | T/PAT.                        |                                   |                                    |                                            |                                    |                               |      |
| connexion à<br>Internet |          | Configuratio                        | n NAT/PAT                         |                               |                                   |                                    |                                            |                                    |                               |      |
| administration          | n        | Les règles NAT/<br>spécifique de vo | PAT sont néces<br>tre réseau. Vou | saires pour a<br>s pouvez aus | autoriser une<br>ssi définir le(s | communication<br>) port(s) sur leq | n initiée depuis Inte<br>Juel cette commun | ernet pour atte<br>nication sera a | indre un apparei<br>cheminée. | I    |
|                         |          | NB : les règles l                   | IAT/PAT suivan                    | tes s'applique                | ent uniqueme                      | nt à IPv4.                         |                                            |                                    |                               |      |
|                         |          | Assu                                | rez-vous de ne p                  | as avoir filtré               | ces ports dan                     | s le pare-feu                      |                                            |                                    |                               |      |

| Règles pers              | onnalisées      |                 |           |          |         |             |
|--------------------------|-----------------|-----------------|-----------|----------|---------|-------------|
| application /<br>service | port<br>interne | port<br>externe | protocole | appareil | activer |             |
| Web Ser 🔻                | 80              | 80              | TCP V     | PC2 V    |         | enregistrer |

### Créez une nouvelle règle

| Règles personnalisées                                             |                                  |  |  |  |  |  |
|-------------------------------------------------------------------|----------------------------------|--|--|--|--|--|
| application / port                                                |                                  |  |  |  |  |  |
| service                                                           | interne                          |  |  |  |  |  |
| Web Se ▼<br>FTP Data                                              | 80                               |  |  |  |  |  |
| Telnet<br>Secure Shell Serv<br>Secure Web Serv<br>Web Server (HTT | ver (SSH)<br>er (HTTPS) 21<br>P) |  |  |  |  |  |
| MySOL                                                             | 3306                             |  |  |  |  |  |

#### Créez une 1<sup>re</sup>règle

Nom : MySQL

Port interne : 3306

Port externe : 3306

Protocole : TCP

Appareil : Le nom de votre ordinateur serveur (le nom de l'ordinateur où les bases d'AlmaPro sont installées) ou mieux l'adresse IPque vous attribuez dans la box à votre serveur. Voir plus loin comment attribuer une adresse IP fixe locale à votre serveur

Activer : OUI,

créez une 2<sup>e</sup>règle.

Nom : FTP Serveur

Port interne : 21

Port externe : 21

Protocole : **TCP** 

Appareil : Le nom de votre ordinateur serveur (le nom de l'ordinateur où les bases d'AlmaPro sont installées) ou mieux l'adresse IP que vous attribuez dans la box à votre serveur. Voir plus loin comment attribuer une adresse IP fixe locale à votre serveur.

#### Activer : OUI

Vous devez obtenir ceci :

| Règles pers              | onnalisées      |                 |           |          |         |             |
|--------------------------|-----------------|-----------------|-----------|----------|---------|-------------|
| application /<br>service | port<br>interne | port<br>externe | protocole | appareil | activer |             |
| Web Ser 🔻                | 80              | 80              | TCP V     | PC2 V    |         | enregistrer |
| FTP Server               | 21              | 21              | TCP       | Lenovo   |         | supprimer   |
| MySQL                    | 3306            | 3306            | TCP       | Lenovo   |         | supprimer   |

# Nouvelle interface

## Cliquez sur "ma configuration WiFi et Livebox"

## Puis cliquez sur "**NAT/PAT**"

| mes services   | ma téléphonie d'entreprise                         | ma confi                     | guration WiFi et Liveb                                | nox mes équ                                | ipements                      | diagnostic        | mon comp                   | te          |              |              |
|----------------|----------------------------------------------------|------------------------------|-------------------------------------------------------|--------------------------------------------|-------------------------------|-------------------|----------------------------|-------------|--------------|--------------|
| WiFi           |                                                    | PAT                          |                                                       |                                            |                               |                   | <b>?</b> a                 | ide         |              |              |
| pare-feu       | Cette page v                                       | ous perme                    | t de créer des règles (                               | de NAT/PAT. Ces ré                         | ales sont néce                | ssaires pour aut  | oriser une                 |             |              |              |
| ports Ethernet | communicat                                         | tion initiée                 | depuis Internet à attei                               | ndre un équipeme<br>sera acheminée. Ll     | nt spécifique de              | e votre réseau. V | ous pouvez aussi déf       | inir        |              |              |
| DHCP et DNS    | permettant le<br>d'utilisation s                   | s utilisation:<br>upplémenta | s les plus courantes (pa<br>ires ou de modifier les e | ir ex : votre serveur<br>existantes.       | Web, serveur F1               | (P) mais il est p | ossible d'ajouter des rè   | gles        |              |              |
| NAT/PAT        |                                                    |                              |                                                       |                                            |                               |                   |                            |             |              |              |
| fuseau horaire |                                                    | de c                         | lient à Livebox : 21                                  |                                            | à l'équipe                    | ment: 21          |                            |             |              |              |
| UPnP           | 0                                                  |                              |                                                       |                                            |                               |                   |                            |             |              |              |
| DMZ            |                                                    | -                            |                                                       |                                            |                               | N)                |                            |             |              |              |
| VPN            |                                                    |                              |                                                       |                                            |                               |                   | $\checkmark$               |             |              |              |
| DynDNS         |                                                    |                              |                                                       |                                            |                               |                   |                            |             |              |              |
| routage        | table de redi                                      | rection                      | S                                                     |                                            |                               |                   |                            | ajo         | outer une re | edirection   |
|                | application /<br>service                           | protocole                    | adresse IP externe<br>autorisé                        | masque réseau<br>externe                   | port externe                  | port interne      | équipement /<br>adresse IP | activer     | modifier     | supprime     |
|                | MySQL                                              | TCP                          | Tous                                                  | Tous                                       | 3306                          | 3306              | 192.168.1.20               |             | *            | Ô            |
|                | FTP Serveur                                        | TCP                          | Tous                                                  | Tous                                       | 21                            | 21                | 192.168.1.20               |             | *            | Ô            |
|                | La création d'<br>La création d'une rè<br>Livebox. | une règle su<br>gle en UDP   | rr le port 53 (service DN<br>sur le port 5060 et da   | IS) est fortement dé<br>ns les plages 6070 | conseillée.<br>à 6080 et 1000 | 00 à 20000 est su | isceptible d'entrer en co  | onflit avec | : la télépho | nie IP de la |

Créez une nouvelle règle ("Cliquez sur ajouter une redirection")

# Créez une 1<sup>re</sup>règle

| ajouter une règle           | fermer 🔀                           |
|-----------------------------|------------------------------------|
| application / service       | MySQL                              |
| protocole                   | TCP 🗸                              |
| adresse IP externe autorisé | Tous                               |
| port externe                | 3306                               |
| port interne                | 3306 Adresse IP locale de votre PC |
| équipement / adresse IP     | 192.168.1.20                       |
| activer                     |                                    |
|                             | annuler sauvegarder                |

#### Créez une 2<sup>e</sup>règle fermer 🔀 ajouter une règle application / service FTP Serveur • protocole TCP 🗸 adresse IP externe autorisé Tous port externe 21 Adresse IP locale de votre PC port interne 21 équipement / adresse IP 192.168.1.20 • activer 🔽 annuler sauvegarder

#### Vous devez obtenir ceci :

| application /<br>service | protocole | adresse IP externe<br>autorisé | masque réseau<br>externe | port externe | port interne | équipement /<br>adresse IP | activer | modifier | supprimer |
|--------------------------|-----------|--------------------------------|--------------------------|--------------|--------------|----------------------------|---------|----------|-----------|
| MySQL                    | TCP       | Tous                           | Tous                     | 3306         | 3306         | 192.168.1.20               |         | *        | Ô         |
| FTP Serveur              | TCP       | Tous                           | Tous                     | 21           | 21           | 192.168.1.20               |         | *        | Ô         |

ajouter une redirection

La création d'une règle sur le port 53 (service DNS) est fortement déconseillée.

**Remarque 1**: comment attribuer une adresse fixe à votre serveur sur votre réseau du cabinet.

#### Aller dans la LiveBox 168.161.1.1, puis Authentification

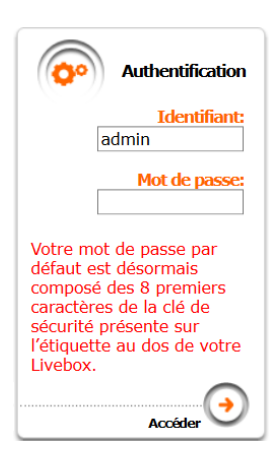

Puis configuration, paramètres avancés, DHCP

| Configuration      |
|--------------------|
| ± Services         |
| 🛨 WiFi             |
| Paramètres avancés |
| → DHCP             |
| → NAT/PAT          |
| → DNS              |
| → NTP              |
| → UPnP             |
| → Pare-feu         |
| → VPN              |
|                    |
| → DynDNS           |
| → Routage          |
| • Administration   |

Puis aller en bas de page dans adresses IP statiques, cliquer sur " Ajouter"

### Adresses IP statiques :

| Nom                                   |        | Adresse IP   | Adresse MAC      | Supprimer   |
|---------------------------------------|--------|--------------|------------------|-------------|
| PC-MT-2018                            | $\sim$ | 192.168.1.10 | 90: :: : : : :34 | <del></del> |
| · · · · · · · · · · · · · · · · · · · | ~      |              |                  | <b>a</b>    |
| → Ajouter                             |        |              |                  |             |
|                                       |        |              | Annuler          | Sauvegarder |

Dans "**Nom**" indiquer le serveur et dans " adresse IP" indiquer l'adresse IP attribuée à votre serveur (dans la plage des IP autorisée toujours du style 192.168.1.\*.) et sauvegarder en bas à droite.

### Adresses IP statiques :

| Nom                                       | Adresse IP   | Adresse MAC     | Supprimer   |
|-------------------------------------------|--------------|-----------------|-------------|
| PC-MT-2018 ~                              | 192.168.1.10 | 90: : : : :34   | <del></del> |
| Secretariatdell v                         | 192.168.1.11 | a4: -:: : : :9e | <b>a</b>    |
| nom de votre seveur 🗸 IP de votre serveur |              |                 | <b>a</b>    |
| → Ajouter                                 |              |                 |             |
|                                           |              |                 |             |
|                                           |              | Annuler         | Sauvegarder |

Dans ce cas le serveur s'appelle "Secretariatdell" et IP est 192.168.11

Vous obtiendrez ceci si votre IP est fixe pour le serveur dans la configuration NAT/PAT. Dans ce cas l'IP fixe attribué au serveur est donc 192.168.1.11

L'attribution d'une IP fixe au serveur du cabinet est préférable, elle peut éviter des blocages liés au nom du serveur.

| Livebox                    | Accueil Co             | onfig | uration                         |                                 |          |          |                      |          |                | Aide                         |
|----------------------------|------------------------|-------|---------------------------------|---------------------------------|----------|----------|----------------------|----------|----------------|------------------------------|
|                            |                        |       | L                               |                                 |          |          |                      |          | Ac             | lministrateur ( <u>Décon</u> |
| Configuration              | NAT/PAT                |       |                                 |                                 |          |          |                      |          |                |                              |
| 🗄 Services                 |                        |       |                                 |                                 |          |          |                      |          |                |                              |
| 🛨 WiFi                     | Cette page vous pern   | net d | e créer des règl                | les de NAT/PAT.                 | Ces règ  | les sont | nécessaires pour au  | itorise  | er une comm    | nunication initiée           |
| 🖃 Paramètres avancés       | depuis Internet à atte | eindr | e un équipemen                  | nt spécifique de                | votre ré | seau. V  | ous pouvez aussi dél | finir le | e(s) port(s) s | sur lequel cette             |
| → DHCP                     | Avertissement : Ass    | surez | -vous de ne pas                 | s avoir filtré ces              | ports da | ans le p | are-feu.             |          |                |                              |
| → NAT/PAT                  |                        |       |                                 |                                 |          |          |                      |          |                |                              |
| → DNS                      |                        |       |                                 |                                 |          |          |                      |          |                |                              |
| → NTP                      |                        |       |                                 |                                 |          |          |                      |          |                |                              |
| → UPnP                     | Application            |       | Port                            | Port interne                    | Prote    | ocole    | Équipement           |          | Activer        | Supprimer                    |
| → Pare-feu                 | /Service               |       | Saisir un                       | unique                          |          |          | /Auresse IP          |          |                |                              |
| → VPN                      |                        |       | numéro de port<br>unique ou une | (automatique<br>pour une plage) |          |          |                      |          |                |                              |
| → DMZ                      |                        |       | plage de ports                  |                                 |          |          |                      |          |                |                              |
| → DynDNS                   | MySOL                  | 4     | 3306                            | 3306                            | TCP      | ~        | 192,168,1,11         | •        | M              | <b>A</b>                     |
| → Routage                  | FTP Serveur            | 4     | 21                              | 21                              | TCD      |          | 102 168 1 11         | ] 📥      |                |                              |
| + Administration           | TTP Serveur            |       | 21                              | 21                              | TCP      | ÷        | 192.100.1.11         |          |                |                              |
|                            | (→ Ajouter une no      | uvell | e règle                         |                                 |          |          |                      |          |                |                              |
| Réseau d'entreprise        |                        |       |                                 |                                 |          |          |                      | _        |                |                              |
| → Gestion des équipements  |                        |       |                                 |                                 |          |          |                      | A        | nnuler         | Sauvegarder                  |
| → Personnaliser mon bureau |                        |       |                                 |                                 |          |          |                      |          |                |                              |

# Test d'accès distant

Afin de vérifier que votre poste est accessible à partir d'internet, rendez-vous sur la page suivante

http://ping.eu/port-chk/

Indiquez votre adresse IP (elle est indiquée en haut de la page). Ne pas indiquer l'adresse 86.211.41.237 (c'est un exemple)

et le port 21, puis cliquer sur "GO"

Vous devez obtenir "Port is open"

Si ce n'est pas le cas, vérifiez qu'aucun antivirus ne bloque votre connexion et que vous avez bien ouvert le pare-feu comme indiqué ci-dessus

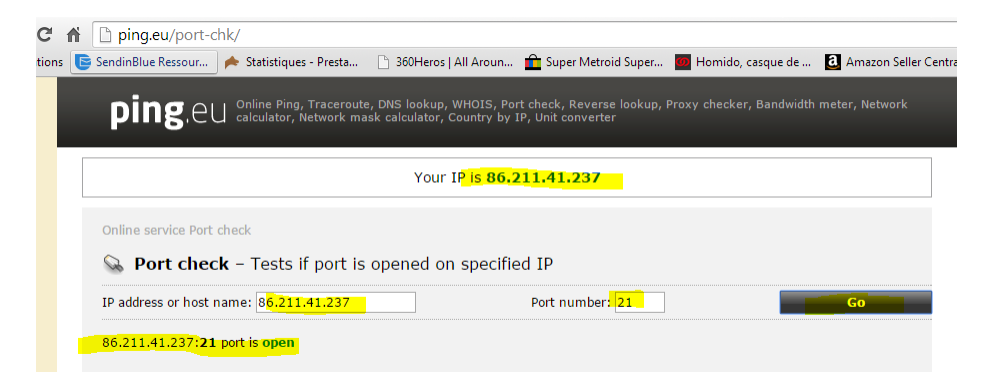

Effectuez le même test pour le port 3306

| Online service Port check                       |                   |    |
|-------------------------------------------------|-------------------|----|
| Section Port check – Tests if port is opened of | on specified IP   |    |
| IP address or host name: 86.211.41.237          | Port number: 3306 | Go |
| 86.211.41.237: <b>3306</b> port is open         |                   |    |
|                                                 |                   |    |

# **IMPORTANT**

Les ports 3306 et 21 doivent être ouverts. Si les ports sont « Closed » merci de revérifier votre configuration avant de nous contacter.

Comme il s'agit de la configuration de votre BOX ADSL/FIBRE, la hotline d'AlmaPro ne pourra pas vous dépanner directement il faut se tourner vers votre installateur.

# Installation de FileZilla Server v0.9.59

#### Télécharger et installer " FileZilla Server v0.9.59"

Il faut utiliser la version 0.9.59 de mars 2020 de FileZilla Server qui est disponible sur nos serveurs : Lien pour télécharger cette version 0.9.59 : <u>https://www.almapro.org/Logiciels/FileZilla Server 0 9 59.exe</u> Ne pas télécharger et installer la version 1.1 proposée sur le site FileZilla l'installation est différente.

#### **INFORMATION** : Ne pas installer le logiciel FileZilla pour client FTP, mais FileZilla SERVER

| Under Ausgement   Prise reaction the data Status   Prise reaction the data Status   Prise reac                                                                                                    | 🔁 FileZilla Server beta 0.9.59 Setup – 🗆 🗙                                                                            | ]                                                                                                    |
|----------------------------------------------------------------------------------------------------|----------------------------------------------------------------------------------------------------|----------------------------------------------------------------------------------------------------|
| Pieter rever to format term before studing F42LB Sorve bets 0.3.9.   Preser Page Down to me the rest of the agreement.   US GPESA, R.R.R.(USDES)   Sorve Page Down to me the rest of the agreement.   US GPESA, R.R.R.(USDES)   Preser Page Down to me the rest of the agreement.   US GPESA, R.R.R.(USDES)   Preser Page Down to me the rest of the agreement.   US GPESA, R.R.R.(USDES)   Preser Page Down to me the rest of the agreement.   Preser Page Down to me the rest of the agreement.   Preser Page Down to the agreement.   Preser Page Down to the agreement of the agreement.   Preser Page Down to the agreement of the agreemen                                                                                                    | License Agreement                                                                                                    | 🔁 FileZilla Server beta 0.9.59 Setup — 🗆 🗙                                                                                |
| Press Age. Down has as the rest of the agreement.   Image: Age. Down has as the rest of the agreement.   Image: Age. Down has as the rest of the agreement.                                                                                                    | Please review the license terms before installing FileZilla Server beta 0.9.59.                                       | Choose Components                                                                                                    |
| Prost Space Down to see the set of the agreement.       If down the down the set of the agreement is the additional the components you want to statial and under the components you want to statial and under the components you want to statian and under the components you want to statian and under the components you want to statian and under the components you want to statian and under the components you want to statian and under the components you want to statian and under the components you want to statian and under the components you want to statian and under the components you want to statian and under the components you want to statian and under the components you want to statian and under the components you want to statian and under the components you want to statian and under                                     |                                                                                                    | Choose which features of FileZilla Server beta 0.9.59 you want to install.                                                |
| Widdersch Albsit Lobold:         Widdersch Albsit Lobold:         Widdersch Albsit         Widdersch Albsit<                                                                                                    | Press Page Down to see the rest of the agreement.                                                                     |                                                                                                    |
| Writerin 2, June 1991         Convect for 1891 mes of human Foundation, pro-<br>Service Proce, Diagonal for and allower whether cares         Prove Proce, Diagonal for and allower whether cares         Prove Proce, Diagonal for and allower whether cares         Prove Proce, Diagonal for and allower whether cares         Prove Proce, Diagonal for and allower whether cares         Prove Proce, Diagonal for and allower whether cares         Prove proceder benefits and the care of allower between cares         Prove proceder benefits and the care of allower between cares         Prove proceder benefits and the care of allower between cares         Prove proceder benefits and the care of allower between cares         Prove proceder benefits and the care of allower between cares         Prove proceder benefits and the care of allower between cares         Prove proceder benefits and the care of allower between cares         Prove proceder benefits and the care of allower between cares         Prove proceder benefits and the care of allower between cares         Prove proceder benefits and the care of allower between cares         Prove proceder benefits and the care of allower between cares         Prove proceder benefits and the care of allower between cares         Prove proceder benefits and the care of allower between cares         Prove proceder benefits and the care of allower between cares         Prove cares       Prove cares </td <td>GNU GENERAL PUBLIC LICENSE</td> <td>Check the components you want to install and uncheck the components you don't want to<br/>install. Click Next to continue.</td>                                                                                                    | GNU GENERAL PUBLIC LICENSE                                                                                            | Check the components you want to install and uncheck the components you don't want to<br>install. Click Next to continue. |
| Sector for type of C) 1990, 1991 (response of Control Additions of Control Additions of Control Additional Additions of Control Additional Additional Additi       | Version 2, June 1991                                                                                                  |                                                                                                    |
| definition of the set of the set of the | Copyright (C) 1989, 1991 Free Software Foundation, Inc.                                                               | Select the type of install: Standard   Concepted by the actional   Description  Description                               |
| of the laces downer, but during to not allowed.   The laces for mot pofuner are designed to bits may your   If you scot the terms of the agreement, dot. If yee to contrue. You must accept the greement to mile field is even to be 0.99.   Subset the dot by term v0.0   If you accept the terms of the agreement, dot. If yee to contrue. You must accept the greement to mile field is even to be 0.99.   If field is form v0.0   If field is form to the field is even to be 0.99.   If field is form to be 0.99.   If field is form to be 0.99.   If field is form to be 0.99.   If field is form to be 0.99.   If field is form to be 0.99.   If field is form to be 0.99.   If field is form to be 0.99.   If field is form to be 0.99.   If field is form to be 0.99.   If field is form to be 0.99.   If field is form to be 0.99.   If field is form to be 0.99.   If field is form to be 0.99.   If field is form to field is form   If field is form to field is form   If field is form to field is form   If field is form to field is form   If field is form to field is form   If field is form to field is form   If field is form to field is form   If field is form to field is form   If field is form to field is form   If field is form to field is form   If field is form to field is form   If field is form to a field is form   If field is form to a field is form   If field is form to a field is form   If field is form to a field is form<                                                                                                    | 59 Temple Place, Suite 330, Boston, MA 02111-1307 USA<br>Everyone is permitted to copy and distribute verbatim copies | components you wish to<br>✓ FileZilla Server (Service) Position your mouse                                                |
| Final Lancet   The Lancete   The Lancete for most shower and edigened to lake anary year   Hy ou accord the terms of the agreement, doi: 1 Agree to continue. You must accept the agreement to multi field is Server beta 0.5.95.   Radie thread System v3.0   Field Is Server beta 0.5.95 Setup   Choose head Is 0.5.95 Setup   Choose head Is 0.5.95 Setup   Choose head Is 0.5.95 Setup   Setup utilized Field Server beta 0.5.95 in the falouing fielder. To initial in adfirent   Setup utilized Field Server beta 0.5.95 in the falouing fielder. To initial in adfirent   Setup utilized Field Server beta 0.5.95 in the falouing fielder. To initial in adfirent   Setup utilized Field Server beta 0.5.95 in the falouing fielder. To initial in adfirent   Setup utilized Field Server beta 0.5.95 inter falouing fielder. To initial in adfirent   Setup utilized Field Server beta 0.5.95 inter falouing fielder. To initial in adfirent   Setup utilized Field Server beta 0.5.95 inter falouing fielder. To initial in adfirent   Setup utilized Server beta 0.5.95 inter falouing fielder. To initial in adfirent   Setup utilized Server beta 0.5.95 inter falouing fielder. To initial in adfirent   Setup utilized Server beta 0.5.95 inter falouing fielder. To initial in adfirent   Setup utilized Server beta 0.5.95 inter falouing fielder. To initial in adfirent   Setup utilized Server beta 0.5.95 inter falouing fielder. To initial in adfirent   Setup utilized Server beta 0.5.95 inter falouing to the falouing to the field Server addie to 5.95 Setup   Field Server addie setup completes   Field Server addie setup completes <td< td=""><td>of this license document, but changing it is not allowed.</td><td>install: Source Code see its description.</td></td<>                                                                                                    | of this license document, but changing it is not allowed.                                                             | install: Source Code see its description.                                                                                 |
| In the leaves for nose software are designed to take any you. If you coupt the time of the agreement, diel 1 greement with facility sorter with a die to take the software in the facility sorter with a die to take the software in the facility sorter with a die take the software in the facility sorter with a die take the software in the facility sorter with a die take the software in the facility sorter with a die take the software in the facility sorter with a die take the software in the facility sorter with a die take the software in the facility sorter with a die take the software in the facility sorter with a die take the software in the facility sorter with a die take the software in the facility sorter with a die take the sorter with a die take the sorter with a di      | Preamble                                                                                                    | Start Menu Shortcuts                                                                                                    |
| If socies the time of the apprenet. doi: 1 gover beto 0.5.9;   Valied 1 bitd System v3.0                                                                                                    | The licenses for most software are designed to take away your                                                         |                                                                                                    |
| agreement to notal FieZla Server beta 0.9.39.   Notickt total FieZla Server beta 0.9.39   FieZla Server beta 0.9.39 Setup   FieZla Server beta 0.9.39 Setup   Choose the folder in which to match FieZla Server beta 0.9.39.   Setup milituda FieZla Server beta 0.9.39 in the foloring folder. To instal in a different folder.   Note: The port is dry used to admiss at the server used the folder in the folder in the fol                                                                                                    | If you accept the terms of the agreement, click I Agree to continue. You must accept the                              |                                                                                                    |
| Netled: Itagree   Cancel Under:   Itagree Cancel   Itagree Itagree   Itagree Itagree   Itagree                                                                                                    | agreement to install FileZilla Server beta 0.9.59.                                                                    | Space required: 6. IMB                                                                                                    |
| I Agree Curced                                                                                                    | Nullsoft Install System v3.0                                                                                          | Nullsoft Install System V3.0                                                                                              |
| FileZills Server beta 0.9.59 Setup     Setup install FizZils Server beta 0.9.59     FileZills Server beta 0.9.59 Setup     Setup install fizZils Server beta 0.9.59     FileZills Server beta 0.9.59 Setup     Setup install fizZils Server beta 0.9.59     FileZills Server beta 0.9.59 Setup     Setup output install fizZils Server beta 0.9.59     FileZills Server beta 0.9.59 Setup     Setup output install fizZils Server beta 0.9.59     FileZills Server beta 0.9.59 Setup     Setup output install fizZils Server beta 0.9.59     Setup output install fizZils Server beta 0.9.59     Setup output install fizZils Server beta 0.9.59     Setup output install fizZils Server beta 0.9.59     Setup output install fizZils Server beta 0.9.59     Setup output install fizZils Server beta 0.9.59 Setup     Placet install put install fizZils Server beta 0.9.59 Setup     Setup output install fizZils Server install output install fizZils Server install outp                                                                                                    | T Arree Cancel                                                                                                    |                                                                                                    |
| FileZills Server bets 0.9.39 Setup   Choose butsdil Location   Choose butsdil Location   Choose butsdil Location   Setup ull install FileZills Server bets 0.9.9.9.   Setup ull install FileZills Server bets 0.9.9.9 in the following folder. To install in a different   FileZills Server bets 0.9.9.9 in the following folder. To install in a different   FileZills Server bets 0.9.9.9 in the following folder. To install in a different   FileZills Server bets 0.9.9.9 in the following folder. To install in a different   FileZills Server bets 0.9.9.9 in the following folder. To install in a different   FileZills Server bets 0.9.9.9 in the following folder. To install in a different   Space required: 6.1960   Space required: 6.1960   Space r                                                                                                    |                                                                                                    |                                                                                                    |
| <ul> <li>Fit2/lis Server bets 0.9.59 Setup</li> <li>Fit2/lis Server bets 0.9.59 Setup</li> <li>Setup setting</li> <li>Setup setting</li> <li>Setting</li> <li>Setup setting</li> <li>Setting</li> <li>Setting</li></ul>                                                                                                    |                                                                                                    |                                                                                                    |
| Choose hatali Location         Choose hatali Location         Choose hatali Location         Sette will retail is Server bets 0.9.9.9.         Sette will retail is Server bets 0.9.9.9.         Sette will retail is Server bets 0.9.9.9.         Sette will retail is Server bets 0.9.9.9.         Please choose how field is Server should be started:         Sette will retail is Server bets 0.9.9.9.         Please choose how the server interface after setup completes         Nutled: Install Server bets 0.9.9.9. Setup         Please choose how the server interface should be started:         Starts petities         Starts petities         Please choose how the server interface should be started:         Starts fault as server bets 0.9.9.9. Setup         Please choose how the server interface should be started:         Starts petities         Starts fault as server interface should be started:         Starts fault as server interface should be started:         Starts fault as server interface should be started:         Starts fault as server interface should be started:         Starts fault as server interface should be started:         Starts fault as server interface should be started:         Starts fault as server interface should be started:         Starts fault as server interface should be started:         Starts fault a                                                                                                    | 🔁 FileZilla Server beta 0.9.59 Setup - 🗆 🗙                                                                            |                                                                                                    |
| Choose the folder in which to notal FieZila Server beta 0.9.59.                                                                                                    | Choose Install Location                                                                                               | FileZilla Server beta 0.9.59 Setup                                                                                        |
| Seture will install FileZilla Server beta 0.9,59 in the following folder. To install in a different folder, did, Browse and select another folder, Cid, Next to continue.                                                                                                    | Choose the folder in which to install FileZilla Server beta 0.9.59.                                                   | Startup settings                                                                                                    |
| State will install FieZills Server beta 0.9.59 in the following folder. To install in a different folder, click Next to continue.<br>Destination Folder<br>Space required: 6.108<br>Space required: 5.108<br>Space required: 5.108<br>Set: that be server beta 0.9.59 Setup<br>                                                                                                    |                                                                                                    | Select startup behaviour for FileZilla Server                                                                             |
| folder, dick throwse and select another folder.   Destination Folder   Destination Folder   Encoder   Encoder                                                                                                    | Setup will install FileZilla Server beta 0.9.59 in the following folder. To install in a different                    |                                                                                                    |
| Lestination Folder       Install as served, pain tell with Withomy (period)         Space required: 6, 196         Space required: 6, 196         Space required: 5, 196         Space required: 5, 196         Space required: 5, 196         Space required: 5, 196         Space required: 5, 197         Central System v3.0         Image: Space required: 5, 198         Space required: 5, 198         Space required: 5, 198         Space required: 5, 198         Space required: 5, 198         Space required: 5, 198         Space required: 5, 198         Space required: 121, 105         Nulsoft Instal System v3.0         Image: Space required: 5, 198         Space required: 5, 198         Space required: 10, 198         <                                                                                                    | folder, click Browse and select another folder. Click Next to continue.                                               | Please choose how Hie/Jila Server should be started:                                                                      |
| Destination Folder   Status   Space required: 6: MB   Space required: 6: MB   Space required: 6: MB   Space required: 6: MB   Space available: 212: IGB   Nulser: This port is only used to administrate the server using the FileZilla Server Interface. It is not the FTP of Used by FTP dents.   Space available: 212: IGB   Nulser: This port is only used to administrate the server using the FileZilla Server Interface. It is not the FTP of Used by FTP dents.   Space available: 212: IGB   Nulser: This port is only used to administrate the server using the FileZilla Server Interface. It is not the FTP of Used by FTP dents.   Space available: 212: IGB   Nulser: This port is only used to administrate the server using the FileZilla Server Interface. It is not the FTP of Used by FTP dents.   Start Install System V3.0   Cancel    FileZilla Server beta 0.9:59 Stutp  Secure 2010 Server beta 0.9:59 Stutp  FileZilla Server beta 0.9:59 Stutp  FileZilla Server beta 0.9:59 Stutp  FileZilla Server beta 0.9:59 Stutp  Secure: "C: Program Files (x86) FileZilla Server VileZilla Server VileZilla Server VileZilla Server VileZilla Server VileZilla Server VileZilla Server VileZilla Server VileZilla Server VileZilla Server VileZilla Server VileZilla Server VileZilla Server VileZilla Server VileZilla Server VileZilla Server VileZilla Server VileZilla Server Xee* (Annotatell VileZilla Server VileZilla Server Vile                                                                                                    |                                                                                                    | Install as service, started with windows (default)                                                                        |
| Destination Fidder         Space required: 6.1946         Space required: 6.1946         Space required: 6.1946         Space required: 5.1946         Space required: 5.1946 </td <td></td> <td>Please choose the port, the admin interface of File7illa Server should listen on (1.65535).</td>                                                                                                    |                                                                                                    | Please choose the port, the admin interface of File7illa Server should listen on (1.65535).                               |
| Destination Folder       Image: Control of Program Files (060) [if 22ils Server June Filez. It is not the FIP port used by FIP dents.         Space required: 6.1M6       Space available: 212.1G8         Nulsoft Install System V3.0       < Back                                                                                                    |                                                                                                    | 14147                                                                                                    |
| Image: Start Start        | Destination Folder                                                                                                    | Note: This port is only used to administrate the server using the FileZilla Server Interface. It                          |
| Space required: 6. 1M6   Space required: 6. 1M6   Space available: 212. 1G8   Nullsoft Install System v3.0   Back Next Cancel   FileZilla Server beta 0.9.59 Setup   Image: Start Server after setup completes   Nullsoft Install System v3.0   Image: Start Server after setup completes   Nullsoft Install System v3.0   Image: Start Server beta 0.9.59 Setup   Please choose how the server interface should be started:   Start Interface after setup completes   Please choose how the server interface should be started:   Start Interface after setup completes   Nullsoft Install System v3.0   Nullsoft Install System v3.0   Nullsoft Install System                                                                                                    | C:\Program Files (x86)\FileZilla Server                                                                               | is not the FTP port used by FTP clients.                                                                                  |
| Space required: 6. 1MB   Space available: 212.108   Nullsoft Install System v3.0     Image: Space available: 212.108   Nullsoft Install System v3.0     Image: Space available: 212.108     Nullsoft Install System v3.0     Image: Space available: 212.108     Image: Space available: 212.108     Nullsoft Install System v3.0     Image: Space available: 212.108     Image: Space available: 212.108     Image: Space avai                                                                                                    |                                                                                                    |                                                                                                    |
| Space available: 212.108         Nulkeft: Install System v3.0         < Back                                                                                                    | Space required: 6.1MB                                                                                                 |                                                                                                    |
| Nulsoft Install System v3.0     Image: FileZilla Server beta 0.9.59 Setup     Image: FileZilla Server beta 0.9.59 Setup     Image: FileZilla Server FileZilla Server (Image: CileFooram Files (x86) FileZilla Server (Image: CileFooram Files (x86) FileZilla Server (Image: CileFooram Files (x86) FileZilla Server (Image: CileFooram Files (x86) FileZilla Server (Image: CileFooram Files (x86) FileZilla Server (Image: CileFooram Files (x86) FileZilla Server (Image: CileFooram Files (x86) FileZilla Server (Image: CileFooram Files (x86) FileZilla Server (Image: CileFooram Files (x86) FileZilla Server (Image: CileFooram Files (x86) FileZilla Server (Image: CileFooram Files (x86) FileZilla Server (Image: CileFooram Files (x86) FileZilla Server (Image: CileFooram Files (x86) FileZilla Server (FileZilla Server (Image: CileFooram Files (x86) FileZilla Server (Image: CileFooram Files (x86) FileZilla Server (Image: CileFooram Files (x86                                                                                                    | Space available: 212.1GB                                                                                              | Start Server after setup completes                                                                                        |
| Ketter     Ketter     Ketter <td>Nullsoft Install System v3.0</td> <td>Nullsoft Install System v3.0</td>                                                                                                    | Nullsoft Install System v3.0                                                                                          | Nullsoft Install System v3.0                                                                                              |
| Nullsoft Install System v3.0                                                                                                    | < Back Next > Cancel                                                                                                  | < Back Next Cancel                                                                                                    |
| FileZilla Server beta 0.9.59 Setup   Startup settings   Select startup behaviour for FileZilla Server     Please choose how the server interface should be started:     Start if user logs on, apply to all users (default)   Start interface after setup completes     Nullsoft Install System v3.0     Nullsoft Install System v3.0     Nullsoft Install System v3.0     Rullsoft Install System v3.0     Rullsoft Install System v3.0                                                                                                    |                                                                                                    |                                                                                                    |
| Image: FileZilla Server beta 0.9.59 Setup                                                                                                    |                                                                                                    |                                                                                                    |
| Startup settings   Select startup behaviour for FileZilla Server     Please choose how the server interface should be started:   Start if user logs on, apply to all users (default)   Start if user logs on, apply to all users (default)   Start Interface after setup completes     Nullsoft Install System v3.0     Nullsoft Install System v3.0                                                                                                    | 🔁 FileZilla Server beta 0.9.59 Setup — 🗆 🗙                                                                            | 🔁 FileZilla Server beta 0.9.59 Setup 🗆 🛛                                                                                  |
| Select startup behaviour for FileZilla Server       Please wait while FileZilla Server beta 0.9.59 is being installed.         Please choose how the server interface should be started:       Execute: "C: \Program Files (x86)\FileZilla Server \FileZilla Server \                                                                       | Startup settings                                                                                                    |                                                                                                    |
| Please choose how the server interface should be started:         Start if user logs on, apply to all users (default)         Start interface after setup completes         Start Interface after setup completes         Extract: legal.htm         Extract: legal.etm         Extract: legal.etm         Start interface after setup completes         Nullsoft: Install System v3.0         Nullsoft: Install System v3.0         Read:       Cancel                                                                                                    | Select startup behaviour for FileZilla Server                                                                         | Please wait while FileZilla Server beta 0.9.59 is being installed.                                                        |
| Please choose how the server interface should be started:         Start if user logs on, apply to all users (default)         Start if numer logs on, apply to all users (default)         Start interface after setup completes         Extract: legal.htm         Extract: locense.txt         Created uninstaller: C: (Program Files (x86) (FileZilla Server (Uninstall.exe         Output folder: C: (Program Files (x86) (FileZilla Server (FileZilla Server (Uninstall.exe         Output folder: C: (Program Files (x86) (FileZilla Server (FileZilla Server (FileZilla Server (Uninstall.exe         Nullsoft Install System v3.0                                                                                                    |                                                                                                    |                                                                                                    |
| Start if user logs on, apply to all users (default) <ul> <li>Start in therface after setup completes</li> <li>Start Interface after setup completes</li> <li>Extract: legal.htm</li> <li>Extract: legal.htm</li> <li>Execute: "C: \Program Files (x86) \FileZilla Server \FileZilla Server \FileZilla Ser</li></ul>                                                                                                    | Please choose how the server interface should be started:                                                             | Execute: "C:\Program Files (x86)\FileZilla Server\FileZilla Server.exe" /uninstall                                        |
| Start in user logs on, apply to all users (default) <ul> <li>Extract: legal.htm</li> <li>Extract: legal.htm</li> <li>Extract: legal.h</li></ul>                                                                                                    |                                                                                                    |                                                                                                    |
| Start Interface after setup completes       Extract: license.txt         Created uninstaller: C: \Program Files (x86)\FileZilla Server \Uninstall.exe       Output folder: C: \Program Files (x86)\FileZilla Server \Uninstall.exe         Output folder: C: \Program Files (x86)\FileZilla Server \FileZilla Server.exe       Stopping service         Extract: Install System v3.0       Execute: "C: \Program Files (x86)\FileZilla Server \FileZilla Server.exe" /compat /stop         Nullsoft Install System v3.0          Audisoft Install System v3.0          Start Install System v3.0          Reak       Install         Cancel                                                                                                    | Start if user logs on, apply to all users (default)                                                                   | Extract: legal.htm                                                                                                    |
| Nullsoft Install System v3.0          Redet Cancel       Cancel                                                                                                    | Start Interface after setup completes                                                                                 | Extract: license.txt<br>Created uninstaller: C:\Program Files (x86\\File7illa Server\\ Ininstall exe                      |
| Nullsoft Install System v3.0          Reak       Install         Cancel                                                                                                    |                                                                                                    | Output folder: C:\Program Files (x86)\FileZilla Server                                                                    |
| Stopping service         Execute: "C:\Program Files (x86)\FileZilla Server\FileZilla Server.exe" /compat /stop         Uninstalling service         Execute: "C:\Program Files (x86)\FileZilla Server\FileZilla Server.exe" /compat /stop         Uninstalling service         Execute: "C:\Program Files (x86)\FileZilla Server\FileZilla Server.exe" /compat /stop         Uninstalling service         Execute: "C:\Program Files (x86)\FileZilla Server.exe" /uninstall         V         Nullsoft Install System v3.0          Stopping Service          Stopping Service         Execute: "C:\Program Files (x86)\FileZilla Server.exe" /uninstall       V         Nullsoft Install System v3.0                                                                                                    |                                                                                                    | Extract: FileZilla Server.exe                                                                                             |
| Nullsoft Install System v3.0          Kedk       Install         Cancel       Cancel                                                                                                    |                                                                                                    | Stopping service<br>Execute: "C:\Program Files (x86)\File7illa Server\File7illa Server eve" /stop                         |
| Nullsoft Install System v3.0        Kack     Install       Cancel     Cancel                                                                                                    |                                                                                                    | Execute: "C: \Program Files (x86)\FileZilla Server\FileZilla Server.exe" /compat /stop                                    |
| Nullsoft Install System v3.0        Kack     Install       Cancel     Cancel                                                                                                    |                                                                                                    | Uninstalling service                                                                                                    |
| Nullsoft Install System v3.0        < Back                                                                                                    |                                                                                                    | Execute: "C:\Program Files (x86)\FileZilla Server\FileZilla Server.exe" /uninstall                                        |
| < Back Install Cancel < Back Close Cancel                                                                                                    | Nullsoft Install System v3.0                                                                                          | Nullsoft Install System v3.0                                                                                              |
|                                                                                                    | < Back Install Cancel                                                                                                 | < Back Close Cancel                                                                                                    |
|                                                                                                    |                                                                                                    |                                                                                                    |

Après l'installation, l'interface et le serveur sont démarrés, la fenêtre suivante apparaît :

Cochez la case "**Always connect to this server**" puis cliquez sur OK. L'interface du serveur s'ouvre :

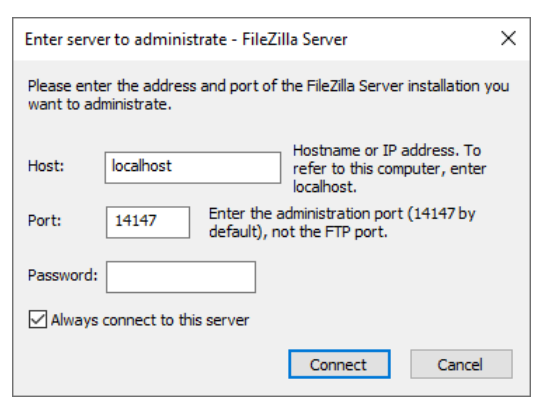

Maintenant il va falloir spécifier au serveur quel(s) dossier(s) vous voulez rendre accessible(s) aux visiteurs et avec quels droits (lecture, écriture ...).

Donc, cliquez sur l'icône de réglage des comptes =>

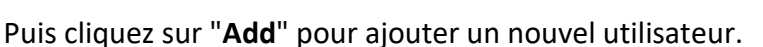

| FileZilla Server (127.0.0.1)           File Server Edit ?           ✓         ▲         ▲         ▲         ▲         ↓         //// □         ↓         ↓                                                                                                    |                                                                 |                                                                                                    | - 0 X                |
|----------------------------------------------------------------------------------------------------|-----------------------------------------------------------------|----------------------------------------------------------------------------------------------------|----------------------|
| File2illa Server 0.9.5 orta<br>Copyright 2001-2011 orta Kosse (tim kosse@filezilla-project.or<br>https://file2illa-project.or<br>Connected, waiting for auto-stitation<br>Logged on                                                                                                    | g)<br>Users                                                     |                                                                                                    | ×                    |
| You appear to be behind a NATorouter. Please configure the pp<br>Wanning: FTV over TLS is not exploid, users cannot securely I<br>Retrieving account settings, please wait<br>Done retrieving account settings<br>Retrieving account settings<br>Retrieving account settings, please wait<br>Done retrieving account settings | Page:<br>General<br>Shared folders<br>Speed Limits<br>IP Filter | Account settings                                                                                                    |                      |
|                                                                                                    |                                                                 | Bypass userlimit of server<br>Maximum connection count:<br>Connection limit per IP:<br>Eorce TLS for user login<br>Regame<br>Copy | Ī                    |
|                                                                                                    |                                                                 | Description                                                                                                    |                      |
| ID / Account                                                                                                    | OK<br>Cancel                                                    | You can enter some comments about the user                                                                                        |                      |
| Ready                                                                                                    |                                                                 | 0 bytes received 0 B/s 0 by                                                                                                    | tes sent 0 B/s 🛛 👁 🌧 |

Saisissez le nom d'utilisateur que vous désirez utiliser et NOTEZ-LE PRÉCIEUSEMENT

Il faudra à la fin de la configuration l'envoyer à notre service technique pour qu'il valide et teste votre accès distant

#### Dans cet exemple :ALMAFTP

| Add user account                                                | ×      |  |  |  |  |  |
|-----------------------------------------------------------------|--------|--|--|--|--|--|
| Please enter the name of the user account that should be added: |        |  |  |  |  |  |
| ALMAFTP                                                         |        |  |  |  |  |  |
| User should be member of the following group:                   |        |  |  |  |  |  |
| <none></none>                                                   | $\sim$ |  |  |  |  |  |
| OK Cancel                                                       |        |  |  |  |  |  |

Cochez ensuite la case "Password" et indiquez votre mot de passe et NOTEZ-LE PRÉCIEUSEMENT Il faudra à la fin de la configuration l'envoyer à notre service technique pour qu'il valide et teste votre accès distant

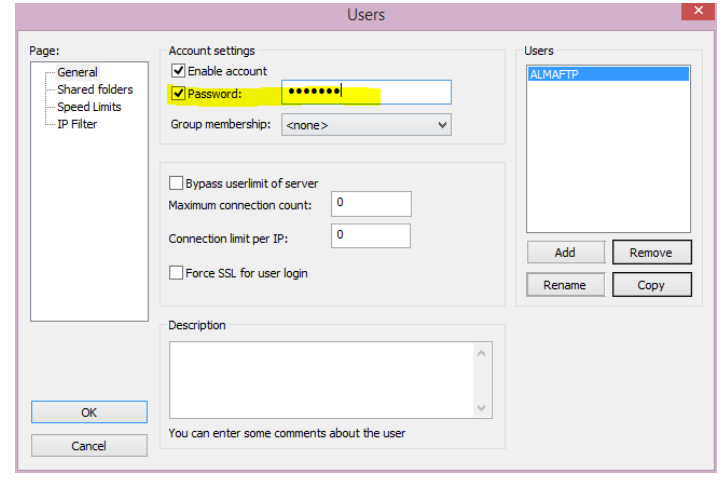

#### Cliquez sur "Shared folders", puis "Add"

| iye.                                                        | Shared folders                                                                                                    | Files                                                                                   | Users                                                                                            |
|-------------------------------------------------------------|----------------------------------------------------------------------------------------------------|-----------------------------------------------------------------------------------------|--------------------------------------------------------------------------------------------------|
| -General<br>Shared folders<br>- Speed Limits<br>- JP Filter | Directories Aliases  Directories Aliases  Add Remove Rename  A directory alias will also appear at the speci- path. Separate multiple aliases for one direct fi using aliases, please avoid cyclic directory | retain the pipe characteristic truttures, it will only only only only only only only on | ALMAFTP<br>Add Remove<br>Rename Copy<br>t contain the full local<br>er (1)<br>fruse FTP clients. |

#### Indiquez le répertoire "C:\almapro" et cliquez sur "OK"

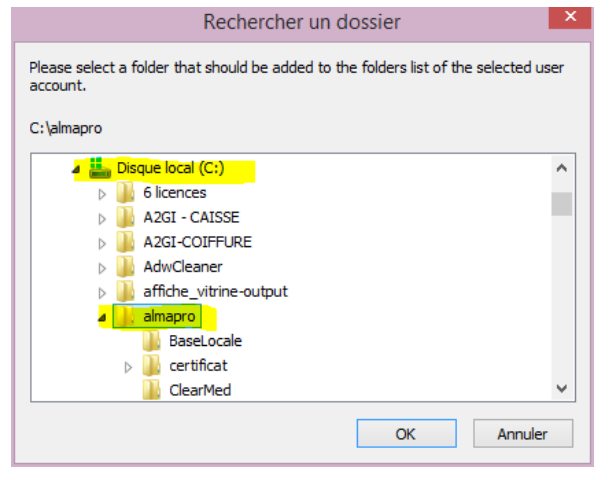

Cochez ensuite toutes les cases suivantes, puis cliquez sur "OK"

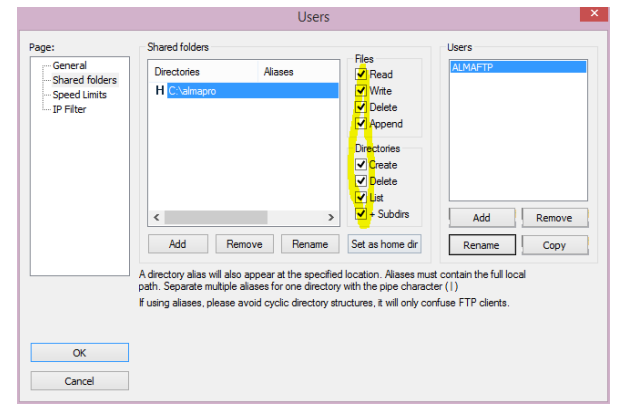

Information : LE FTP créé est en mode ACTIF

# Partage du répertoire"AlmaPro"

Il faut partager le répertoire "AlmaPro" sur le disque dur C du poste serveur.

Si vous travaillez déjà en réseau client/serveur, le répertoire "almapro" (c:\almapro) doit déjà être partagé. Pour vérifier : si lorsque vous cliquez avec le bouton droit sur le répertoire AlmaPro, vous pouvez voir dans le menu "Cesser de partager", c'est que le répertoire AlmaPro est déjà partagé.

| ۱ 📥 ۲                        | Ce | PC 🕨 Disque                                                                                | local                   | (C:) •                                                                     |                             |                                                          |                      |                                                                                                    | ✓ C              | Rechero |
|------------------------------|----|--------------------------------------------------------------------------------------------|-------------------------|----------------------------------------------------------------------------|-----------------------------|----------------------------------------------------------|----------------------|----------------------------------------------------------------------------------------------------|------------------|---------|
| )rive 1                      | •  | Nom                                                                                        |                         | <u>^</u>                                                                   |                             | Modifié le                                               | Ту                   | ре                                                                                                    | Taille           |         |
|                              |    | 📗 6 licence<br>📗 A2GI - C                                                                  | es<br>AISSE             | E                                                                          |                             | 13/05/2013 19:32<br>14/08/2014 13:05                     | Do<br>Do             | ssier de fichiers<br>ssier de fichiers                                                                |                  |         |
| r<br>ta                      | i  | A2GI-CC                                                                                    | )IFFU<br>aner<br>/itrin | RE<br>e-output                                                             |                             | 06/10/2014 09:12<br>18/11/2014 08:58<br>08/05/2013 11:02 | Do<br>Do<br>Do       | ssier de fichiers<br>ssier de fichiers<br>ssier de fichiers                                           |                  |         |
| i<br>tts<br>nents<br>px<br>; |    | almapro<br>apicrypt<br>APPLIM<br>AspiWel                                                   |                         | Ouvrir<br>Ouvrir dans une n<br>Ajouter à la liste d<br>Lire avec VLC       | ouvelle fen<br>e lecture de | 18/12/2014 19:13<br>être<br>VLC                          | Do<br>Do<br>Do<br>Do | ssier de fichiers<br>ssier de fichiers<br>ssier de fichiers<br>ssier de fichiers<br>ssier de fichiers |                  |         |
| s<br>ue<br>enregist<br>rches |    | <ul> <li>BCB</li> <li>Biblio_c</li> <li>BlocPut</li> <li>Coxxi32</li> <li>Cudbe</li> </ul> |                         | Partager avec<br>Inclure dans Easel<br>Add to archive<br>Add to "almapro.r | JS Todo Bao<br>rar"         | ►<br>kup                                                 | 3                    | Cesser de partage<br>UpdatusUser<br>yoodaSGBD<br>Des personnes sp                                     | er<br>pécifiques |         |

#### Comment partager le répertoire "almapro"

Sur le poste Serveur, aller sur le disque C et cliquer avec le bouton droit de la souris sur le répertoire "almapro" (C:\almapro).

Dans le menu déroulant choisir"Accoder l'accès à", puis cliquer sur "Des personnes spécifiques..."

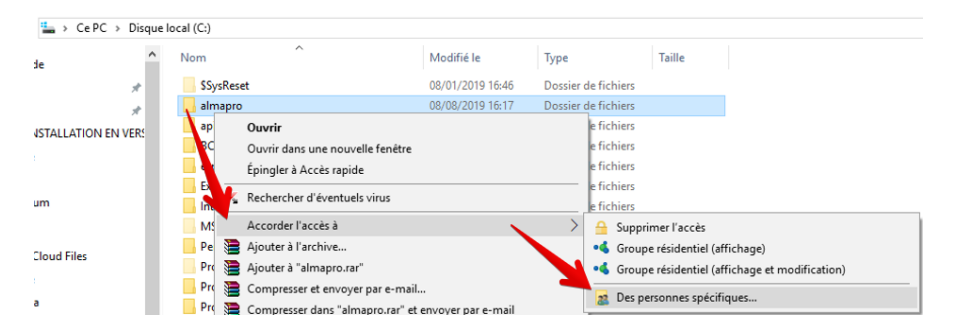

#### Choisir dans le menu déroulant "Tout le monde"

#### 🙇 Accès réseau

#### Choisir les utilisateurs pouvant accéder à votre dossier partagé

Tapez un nom et cliquez sur Ajouter, ou cliquez sur la flèche pour rechercher un utilisateur.

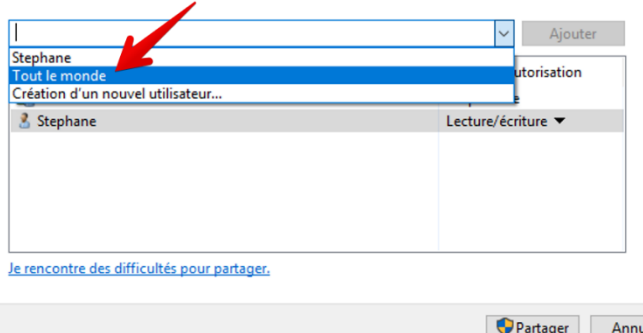

#### 🙇 Accès réseau

Puis cliquer sur "Ajouter"

#### Choisir les utilisateurs pouvant accéder à votre dossier partagé

Tapez un nom et cliquez sur Ajouter, ou cliquez sur la flèche pour rechercher un utilisateur.

| Nom             | Niveau d'autorisation |
|-----------------|-----------------------|
| Administrateurs | Propriétaire          |
| 🛃 Stephane      | Lecture/écriture 🔻    |
|                 |                       |
|                 |                       |
|                 |                       |
|                 |                       |

#### Je rencontre des difficultés pour partage

Partager Annuler

Partager Annuler

Dans le menu déroulant de la ligne "Tout le monde" choisir "Lecture/écriture" puis cliquer sur "Partager"

|                                               | – 🗆 ×                                            |
|-----------------------------------------------|--------------------------------------------------|
| Accès réseau                                  |                                                  |
| Choisir les utilisateurs pouvant acc          | éder à votre dossier partagé                     |
| Tapez un nom et cliquez sur Ajouter, ou cliqu | ez sur la flèche pour rechercher un utilisateur. |
|                                               |                                                  |
|                                               | ✓ Ajouter                                        |
| Nom                                           | Niveau d'autorisation                            |
| Administrateurs                               | Propriétaire                                     |
| 🙎 Stephane                                    | Lecture/écriture 🔻                               |
| 🌺 Tout le monde                               | Lecture/écriture Lecture                         |
|                                               | Lecture/écriture                                 |
|                                               | Supprimer                                        |
|                                               |                                                  |
| Je rencontre des difficultés pour partager.   |                                                  |
| <u>erenter and anticities pour portagen</u>   |                                                  |
|                                               | Determine Annular                                |
|                                               | V Partager Annuler                               |

# Gestion des en-têtes

Lorsque vous utilisez l'accès distant, les en-têtes sont récupérés sur le poste "Domicile/visite". Si vous n'avez pas créé les en-têtes après avoir installé la version de démonstration d'AlmaPro aller dans "**options**" puis "**En-tête et pied de page**" et lancez l'assistant permettant de créer les en-têtes par défaut.

Si vous avez modifié vos en-têtes au cabinet et vous souhaitez avoir les mêmes en-têtes sur le poste "Domicile/visite" vous devez copier le répertoire **c:\almapro\entete** du poste serveur et les placer au même endroit sur votre poste "Domicile/visite"

MASQUE : c'est identique pour les masques. Si vous avez personnalisé les masques au cabinet ou créer de nouveau masque vous devez aussi copier le répertoire c:\almapro\masquedu poste serveur et le placer au même endroit sur votre poste "Domicile/visite"

#### Aller sur ce site est noter votre adresse IP

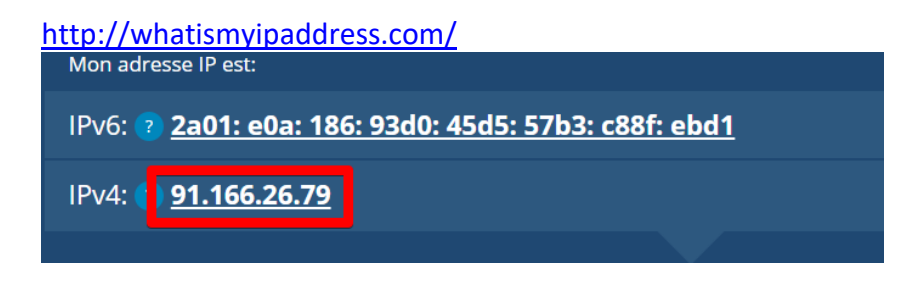

Puis rendez-vous sur : <u>www.net2ftp.com</u>

#### Et indiquez

- Votre adresse IP
- Le login que vous venez de saisir (lors de l'ajout de l'utilisateur)
- Le mot de passe que vous venez de saisir (lors de l'ajout de l'utilisateur)

| FTP server    |                                        |
|---------------|----------------------------------------|
| 86.211.41.237 | Example: ftp.server.com, 192.123.45.67 |
| Username      |                                        |
| ALMAFTP       |                                        |
| Password      |                                        |
|               |                                        |
|               |                                        |
| Login         |                                        |

#### Le contenu du répertoire AlmaPro doit apparaître

|    |     |                        |           |      | D   | ownioa | d Zip Unzip Size          | Search  |
|----|-----|------------------------|-----------|------|-----|--------|---------------------------|---------|
| AJ | Nar | ne                     | Туре      | Size | Owr | erGro  | IpPerms Mod<br>Time       | Actions |
|    |     | Up                     |           |      |     |        |                           |         |
|    |     | BaseLocale             | Directory | 0    | ftp | fip    | nexr-xr- Dec 18 12:5      | 2       |
| 6  | ) 🛅 | certificat             | Directory | 0    | ftp | ftp    | nexr-xr- Nov 26 12:4      | )       |
| e  | ) 🛅 | ClearMed               | Directory | 0    | ftp | ftρ    | nexr-xr- Sep 09 2014      |         |
| 6  | )   | Contacter_Support      | Directory | 0    | πp  | fφ     | nixr-xr- Sep 09 2014      |         |
| e  |     | courrierexterne        | Directory | 0    | πp  | fφ     | nwxr-xr- Sep 09 2014      |         |
| e  |     | DUMP                   | Directory | 0    | πp  | πp     | nwxr-xr- Sep 09 2014      |         |
| e  | ) 🛅 | entete                 | Directory | 0    | ftp | ħρ     | next-xt- Dec 17 13:1      | 9       |
| 6  | ) 🛅 | Eccel                  | Directory | 0    | ftp | ftρ    | x<br>nexr-xr- Sep 09 2014 |         |
| e  | ) 🛅 | exemand                | Directory | 0    | ftp | ftρ    | x<br>nexr-xr- Oct 31 2014 |         |
| e  | ) 🛅 | exempleImportXML       | Directory | 0    | ftp | fφ     | x<br>nixr-xr- Sep 09 2014 |         |
| e  | ) 🛍 | exportaima             | Directory | 0    | ftp | ftρ    | x<br>nuxr-xr- Dec 05 10:2 | 1       |
| e  | 1   | ExportFusion           | Directory | 0    | ftp | ftp    | x<br>nuxr-xr- Oct 23 2014 |         |
| C  | )   | Export Modele Courrier | Directory | 0    | ftp | tφ     | x<br>nixr-xr- Sep 09 2014 |         |
|    |     | Form pre-remplis       | Directory | 0    | ftp | ftp    | x<br>nuxr-xr- Sep 09 2014 |         |
| c  | )   | Fusion2dossiers        | Directory | 0    | ftp | fφ     | x<br>nuxr-xr- Sep 09 2014 |         |
| c  |     | hprim                  | Directory | 0    | ftp | fp     | x<br>mixr-xr- Oct 30 2014 |         |
| c  | 1   | imageexterne           | Directory | 0    | ftp | ftp    | x<br>ruxr-xr- Dec 18 10:3 | 2       |

#### S'il n'apparaît pas

- Vérifiez qu'aucun antivirus ne bloque l'accès (Norton et toutes les solutions internet Security sont déconseillées)

- Vérifiez que vous avez bien ouvert le port du pare-feu
- Vérifiez que vous avez bien crée la règle NAT dans votre box ADSL
- Vérifiez que vous avez bien configuré " FileZilla Server v0.9.59" et qu'il fonctionne en tâche de fond

# Utiliser l'accès distant

### **AU CABINET SUR LE SERVEUR**

Pour accéder à AlmaPro à distance il faudra laisser le poste serveur allumé.

| Avant de quitter                         | votre cabinet, il faudra d           | liquer sur | Ges         | tion des visites      |                            |                             |                  |          |
|------------------------------------------|--------------------------------------|------------|-------------|-----------------------|----------------------------|-----------------------------|------------------|----------|
| AlmaPro<br>LE Lorgicel medical associati | <b>A Sélection patient</b> Recherche | e rapide   |             | Lecture carte vitale  | Messagerie De<br>Interne M | :MO Jean<br>édecin générale | ⊕                | □ ×<br>Ð |
| 🐴 Accueil                                |                                      | 🛗 Agenda   | Utilitaires | Gestion des documents | Gorrespondants             | 📌 Outils avancés            | 🔅 Paramètres     | ? Aide   |
| Lundi 08 Novembre 2021 13:11             | Mises à jour                         |            |             | [                     | Gestion des visi           | tes Sauvega                 | rde / Restaurati | on       |

Si vous avez souscrit à l'offre IP fixe de votre fournisseur d'accès, cliquez sur "Je dispose d'une adresse IP FIXE)

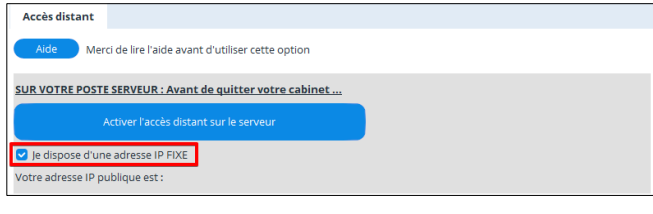

IMPORTANT : Si vous avez souscrit l'offre IP fixe de votre fournisseur d'accès (et donc que vous avez coché la case "Je dispose d'une adresse IP fixe"), il ne sera plus nécessaire de cliquer systématiquement sur le bouton "Activer l'accès à distance sur le serveur" avant de quitter votre cabinet

Il faudra cliquer uniquement une fois après avoir souscrit le service d'IP fixe

**NE RIEN RENSEIGNER DANS LA FENÊTRE CI-DESSOUS**. C'est notre service technique qui validera votre login et votre mot de passe FTP sur nos serveurs. Les informations à envoyer sont indiquées en page 1.

| Configuration de                                    | os informations FTP                                                                                                    | -            |         |
|-----------------------------------------------------|----------------------------------------------------------------------------------------------------|--------------|---------|
| Information                                         |                                                                                                    |              |         |
| Veuillez indiqu<br>(Référez-vous<br>Installation de | er votre login FTP et votre mot de passe FTP<br>l'aide "Configuration de l'accès distant dans Al<br>FileZilla serveur" pour créer ces informations) | maPro", chap | itre "  |
| Login FTP :                                         |                                                                                                    |              |         |
| Mot de passe F                                      | P:                                                                                                    |              |         |
| Port (laissez 21)                                   | 21                                                                                                    |              |         |
| Type de<br>connexion                                | Active     Passive                                                                                                    | Valider 🗸    | Annuler |

#### **SUR LE POSTE DISTANT**

Installez <u>même version d'AlmaPro</u> que celle qui est sur le poste de votre cabinet et la BCB pour utiliser le module de prescription. Dans le tutoriel ci-contre vous trouverez le lien pour installer AlmaPro et la BCB : <u>cliquez ici</u>. Si vous utilisez une autre version que celle proposée dans le tutoriel ; faire la mise à jour d'AlmaPro ou aller dans l'espace adhérent pour télécharger la même version.

Ouvrir AlmaPro avec l'identifiant demo.jean et le mot de passe 123

Pour accéder à la base d'AlmaPro qui est à votre cabinet à partir de la page d'Accueil cliquez sur 🧲

Gestion des visites

| AlmaPro<br>LE carjó én métrical seroccatt | <b>Q</b> Sélection patient Recherche | rapide   |             | Lecture carte vitale  | Messagerie   🔝 Di<br>Interne   🖓 M | EMO Jean<br>lédecin générale | O               | □ ×<br>Ð |
|-------------------------------------------|--------------------------------------|----------|-------------|-----------------------|------------------------------------|------------------------------|-----------------|----------|
| 🕋 Accueil                                 |                                      | 🛗 Agenda | Utilitaires | Gestion des documents | Gorrespondants                     | 🔑 Outils avancés             | 🔅 Paramètres    | ? Aide   |
| Lundi 08 Novembre 2021 13:11              | Mises à jour                         |          |             |                       | Gestion des visi                   | ites Sauvega                 | rde / Restaurat | ion      |

indiquez votre "Login Accès distant" et votre "MDP Accès distant" fournies par notre service technique puis cliquez sur "Accéder aux bases de mon cabinet"

| SUR VOTRE PERSONNEL                                                 |                                            |    |
|---------------------------------------------------------------------|--------------------------------------------|----|
| Accèder aux bases de mon cabinet                                    | LOGIN Accès distant                        | 68 |
| ET activer la reconnexion automatique au base distante si vous ferm | MDP Accès distant<br>ez et ré-ouvrez Alman | 2: |

La fenêtre ci-dessous vous indiquera que vous êtes connectés à la base se trouvant à votre cabinet. Cliquez sur "OK"

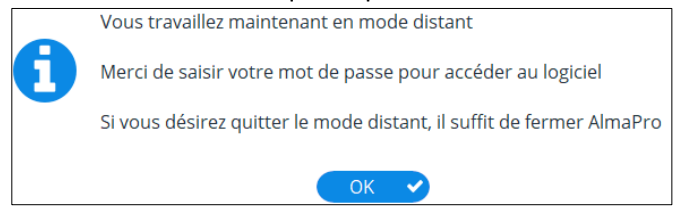

À partir de l'interface de démarrage d'AlmaPro, se déconnecter du profil "DEMO Jean" et saisir votre identifiant et votre mot de passe habituel pour vous connecter sur la base du cabinet.

Pendant que vous utilisez l'accès distant, il est possible qu'un autre utilisateur travaille en même temps sur le poste serveur.

Lorsque vous utilisez le mode accès distant, AlmaPro affiche le message suivant dans l'interface de démarrage.

| AlmaPro - LE logiciel médical associatif |                                                  | - ^                                                |                       |
|------------------------------------------|--------------------------------------------------|----------------------------------------------------|-----------------------|
|                                          |                                                  |                                                    |                       |
| Licence accordée à DEMO JEAN             |                                                  |                                                    |                       |
| L'accès distant est activé               | Le logiciel médical associatif                   |                                                    |                       |
|                                          |                                                  |                                                    |                       |
| ET dans AlmaPro c'est indiqué à          | côté du bouton « sélection patient ».            |                                                    |                       |
| Accès Accès Sélection patient            | Recherche rapide Met                             | essagerie   DEMO Jean<br>terne   Médecine Générale | ⊕ – □ ×<br>⊕ ⊕ ⊕      |
| 😤 Accueil                                | 🛗 Agenda 📑 Utilitaires 🖙 Gestion des documents 🔒 | Correspondants 🛛 🔑 Outils avancés                  | 🌣 Paramètres 🛛 🤶 Aide |
| Lundi 08 Novembre 2021 14:17 Mises à jou |                                                  | Gestion des visites Sauvegar                       | de / Restauration     |

Pour désactiver l'accès distant, il suffit de quitter AlmaPro.

#### Lancement automatique de l'accès distant

Si vous souhaitez que l'accès distant se lance automatiquement lorsque vous lancez AlmaPro sur le poste

distant, cliquez sur Gestion des visites puis cochez la case " ET activer la reconnexion automatique aux bases distantes si vous fermez et ré ouvrez AlmaPro"

| SUR VOTRE PERSONNEL                                                 |                         |       |
|---------------------------------------------------------------------|-------------------------|-------|
| Accèder aux bases de mon cabinet                                    | LOGIN Accès distant     | 32984 |
|                                                                     | MDP Accès distant       | 72129 |
| ET activer la reconnexion automatique au base distante si vous ferm | ez et ré-ouvrez AlmaPro |       |

#### Dans l'interface de démarrage AlmaPro affichera :

| AlmaPro - LE logiciel médical associatif                                                |                                           | — X |
|-----------------------------------------------------------------------------------------|-------------------------------------------|-----|
|                                                                                         |                                           |     |
| Licence accordée à DEMO JEAN<br>L'accès distant est activé avec reconnexion automatique | AlmaPro<br>Le logiciel médical associatif |     |

#### Annuler le lancement automatique de l'accès distant

Pour annuler le lancement automatiquement de l'accès distant lorsque vous lancez AlmaPro sur le poste distant, cliquez sur Gestion des visites puis décochez la case " ET activer la reconnexion automatique aux

#### bases distantes si vous fermez et ré ouvrez AlmaPro"

| SUR VOTRE PERSONNEL                                                 |                                               |    |
|---------------------------------------------------------------------|-----------------------------------------------|----|
| Accèder aux bases de mon cabinet                                    | LOGIN Accès distant                           | 32 |
| ET activer la reconnexion automatique au base distante si vous ferm | MDP Acces distant<br>nez et ré-ouvrez AlmaPro | /2 |

# Comment désactiver manuellement le lancement automatique de l'accès distant

**Pour désactiver le lancement automatique** de l'accès distant aller dans le fichier "**medicalproject.ini**" se trouvant dans : C:\Windows et indiquez :

#### [ACCES\_DISTANT] RECONNEXION\_AUTOMATIQUE=FALSE

Procédure détaillée : http://www.almapro.org/infotheque/faq/ACCES\_DISTANT\_Impossible\_de\_relancer\_almapro.pdf

**Limitation :** L'accès distant se fait via votre adresse IP publique. Le problème c'est que cette adresse IP publique change régulièrement (toutes les 24 h ou plus suivant votre opérateur)

Lorsque vous cliquez sur "Activer l'accès distant sur mon poste serveur", AlmaPro fait appel à un service internet qui récupère votre adresse IP publique et qui la stocke dans une base de données. Pour une question de ressources (c'est l'association Alma qui héberge ce Web service), il exécute cette opération une fois lorsque vous cliquez sur ce bouton, puis une fois tous les quarts d'heure.

Lorsque vous utilisez ce mode, AlmaPro affiche le message "**Mode actualisation IP publique**" sur l'écran principal. Cela signifie que votre poste serveur vérifie votre adresse IP publique tous les 1/4 d'heure et l'actualise dans notre base d'associations.

À partir de votre poste client, lorsque vous indiquez votre login et votre mot de passe accès distant, AlmaPro va chercher dans notre base de données l'adresse IP de votre serveur.

Problème : Si votre Box ADSL de votre cabinet change d'adresse IP pendant que vous utilisez AlmaPro en accès distant, vous allez perdre la connexion.

2e problème : Comme le rafraîchissement se fait toutes les heures, il est possible que pendant une heure au maximum, vous n'arriviez pas à vous reconnecter.

Si vous utilisez l'accès distant régulièrement, nous vous conseillons de souscrire à l'offre "Adresse IP fixe" de votre fournisseur d'accès. Ainsi vous ne perdrez jamais la connexion.

#### Exemple chez orange :

<u>https://boutiquepro.orange.fr/pro/options-internet/ip-fixe</u> Remarque : L'offre pro d'orange l'inclue gratuitement, il suffit de l'activer.

https://assistance.orange.fr/livebox-modem/toutes-les-livebox-et-modems/installer-et-utiliser/piloter-etparametrer-votre-materiel/le-parametrage-avance-reseau-nat-pat-ip/creer-un-reseau-local-a-votredomicile/livebox-4-attribuer-une-ip-fixe-a-un-equipement 188821-730602

RAPPEL : si vous avez souscrit l'offre IP fixe de votre fournisseur d'accès (et donc que vous avez coché la case "Je dispose d'une adresse IP fixe"), il ne sera plus nécessaire de cliquer systématiquement sur le bouton "Activer l'accès à distance sur le serveur" avant de quitter votre cabinet.

Il faudra cliquer uniquement une fois après avoir souscrit le service d'IP fixe.

### **Diagramme de fonctionnement**

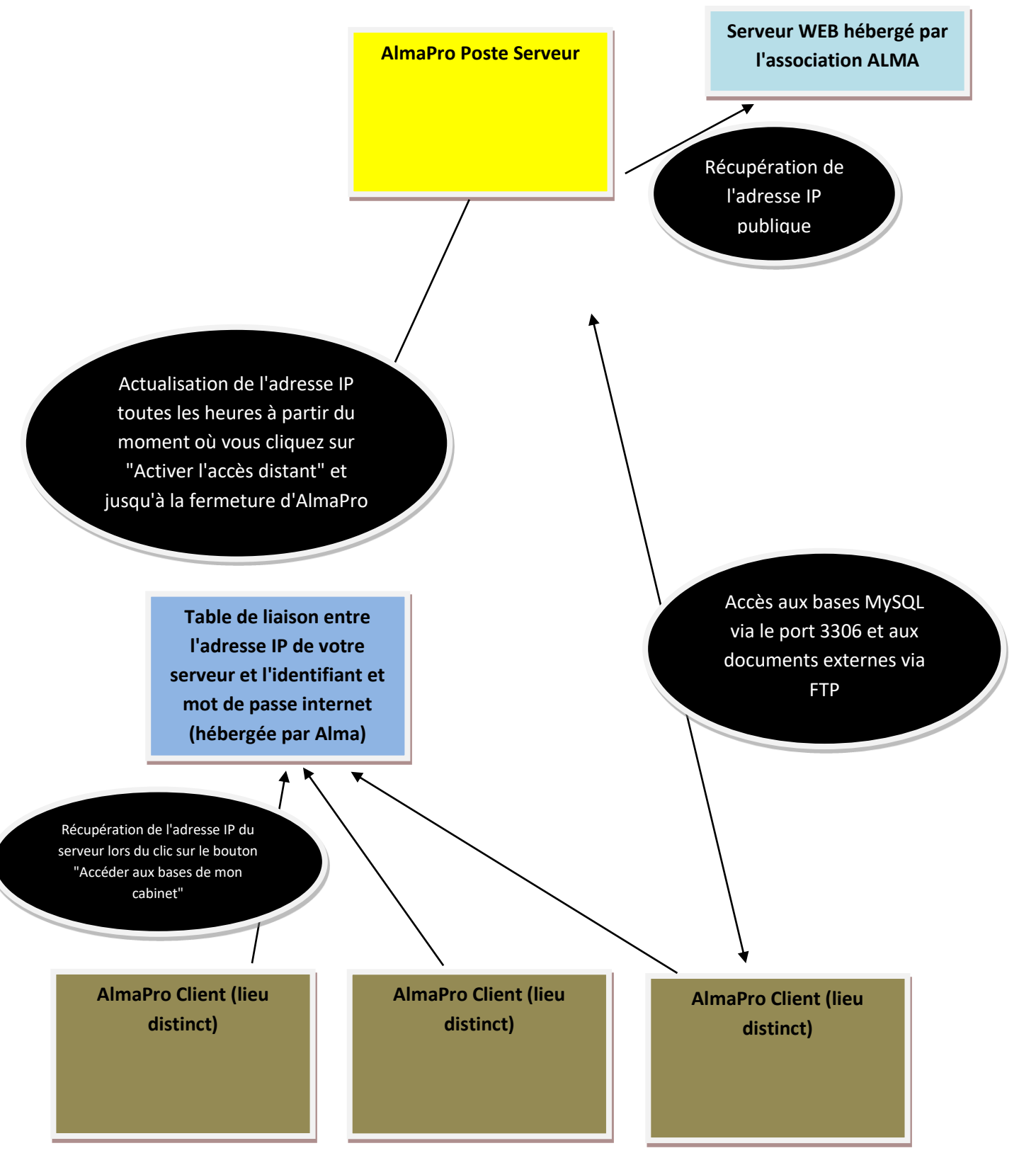

# Code de déblocage

Si vous êtes en version de démonstration sur l'ordinateur, il faut saisir votre code de déblocage. Le code de déblocage permet de ne plus être en version de démonstration et pouvoir réaliser les mises à jour.

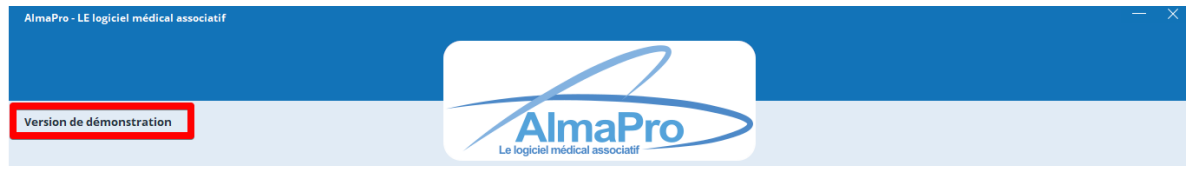

Le code de déblocage est composé de votre "**Nom**", "**Prénom**" et d'un code composé d'une suite de chiffre. Il vous a été envoyé lors de votre adhésion en pièce jointe du mail avec le guide d'installation.

|                      | CODE DE DEBLOCAGE |
|----------------------|-------------------|
| Nom: DEMO            |                   |
| Prénom: JEAN         |                   |
| Code: 88157 51134841 |                   |

Si vous n'êtes plus en possession de votre code de déblocage, il est possible de le télécharger dans votre espace adhérent accessible à partir du site Web d'AlmaPro, procédure, <u>cliquez ici</u>

#### Ce code ne permet pas d'ouvrir AlmaPro avec votre identifiant et votre mot de passe, il désactive la version démo

Chaque utilisateur doit saisir son code de déblocage sur son ordinateur personnel. Sur l'ordinateur de la secrétaire et/ou sur le poste SERVEUR, réutilisez le code de déblocage d'un utilisateur. Saisir ce code en dernier, après avoir suivi tout le guide d'installation.

#### Comment saisir son code de déblocage

Pour saisir ce code cliquer sur votre NOM puis sur "Code de déblocage"

| AlmaPro<br>It Logical medical supectant | Sélection patient | Recherche rapide |             | Lecture carte vitale | Messagerie<br>Interne | DEMO Jean<br>Médecine Générale                | <br>⊕          |        |
|-----------------------------------------|-------------------|------------------|-------------|----------------------|-----------------------|-----------------------------------------------|----------------|--------|
| 🕋 Accueil                               |                   | 🛗 Agenda         | Utilitaires | Gestion des document | en Corresponda        | Options utilisateur                           | Paramètres     | ? Aide |
| Mardi 16 Mars 2021 23:17                | Mises à jour      |                  |             |                      | Gestion de            | Informations utilisateur<br>Code de déblocage | e / Restaurati | ion    |

Recopier dans la fenêtre votre "Nom", "Prénom" et le "Code de déblocage" et cliquer sur "Valider"

| \land Saisissez vo                 | otre code de déblocage                                                      | -                    | -         | ×         |
|------------------------------------|-----------------------------------------------------------------------------|----------------------|-----------|-----------|
| Saisissez le no<br>l'avons fait pa | m, le prénom et la clef d'enregistrement ci-de<br>rvenir.                   | essous, exactement   | comme r   | ious vous |
| Cette manipu<br>passer sur la      | lation ne permet pas d'ouvrir AlmaPro avec<br>version complète du logiciel. | : vos identifiants m | ais uniqu | ement de  |
| Nom                                | DEMO                                                                        |                      |           |           |
| Prénom                             | JEAN                                                                        |                      |           |           |
| Code                               | •••••                                                                       |                      |           |           |
|                                    | Valider 🗸 Annule                                                            | a 🗙                  |           |           |

- Les accents ou caractères spéciaux ne sont pas autorisés.
- Le code est uniquement numérique.

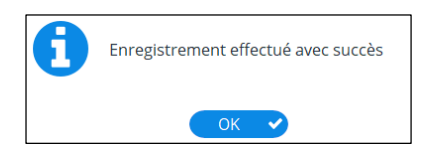

Après il sera indiqué dans l'interface de démarrage "Licence accordée à votre NOM PRÉNOM"

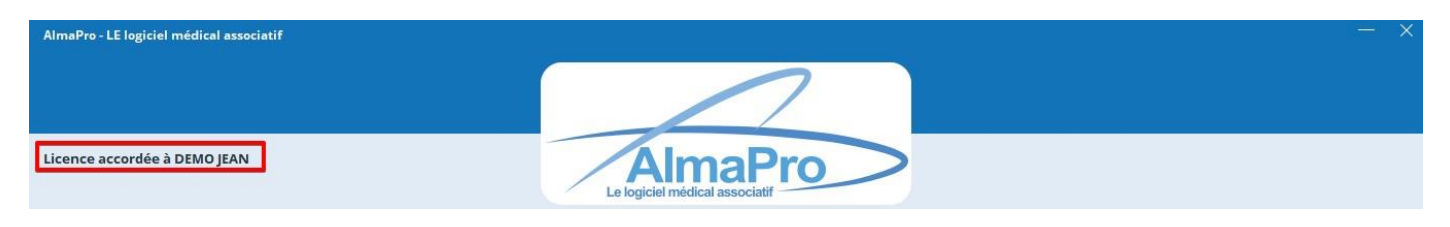

CONSERVER CE CODE IL SERA NÉCESSAIRES POUR RÉINSTALLER ALMAPRO SUR CHAQUE AUTRE ORDINATEUR PERSONNEL